### Data Visualization (CSCI 627/490)

Aggregation & Focus+Context

Dr. David Koop

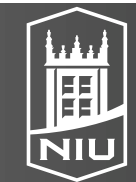

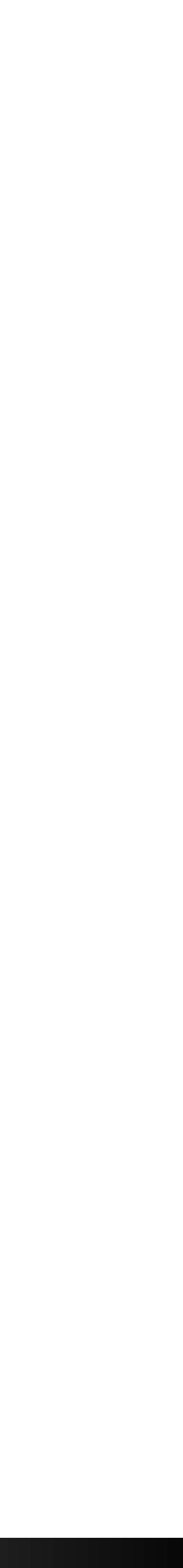

### Overview: Reducing Items & Attributes

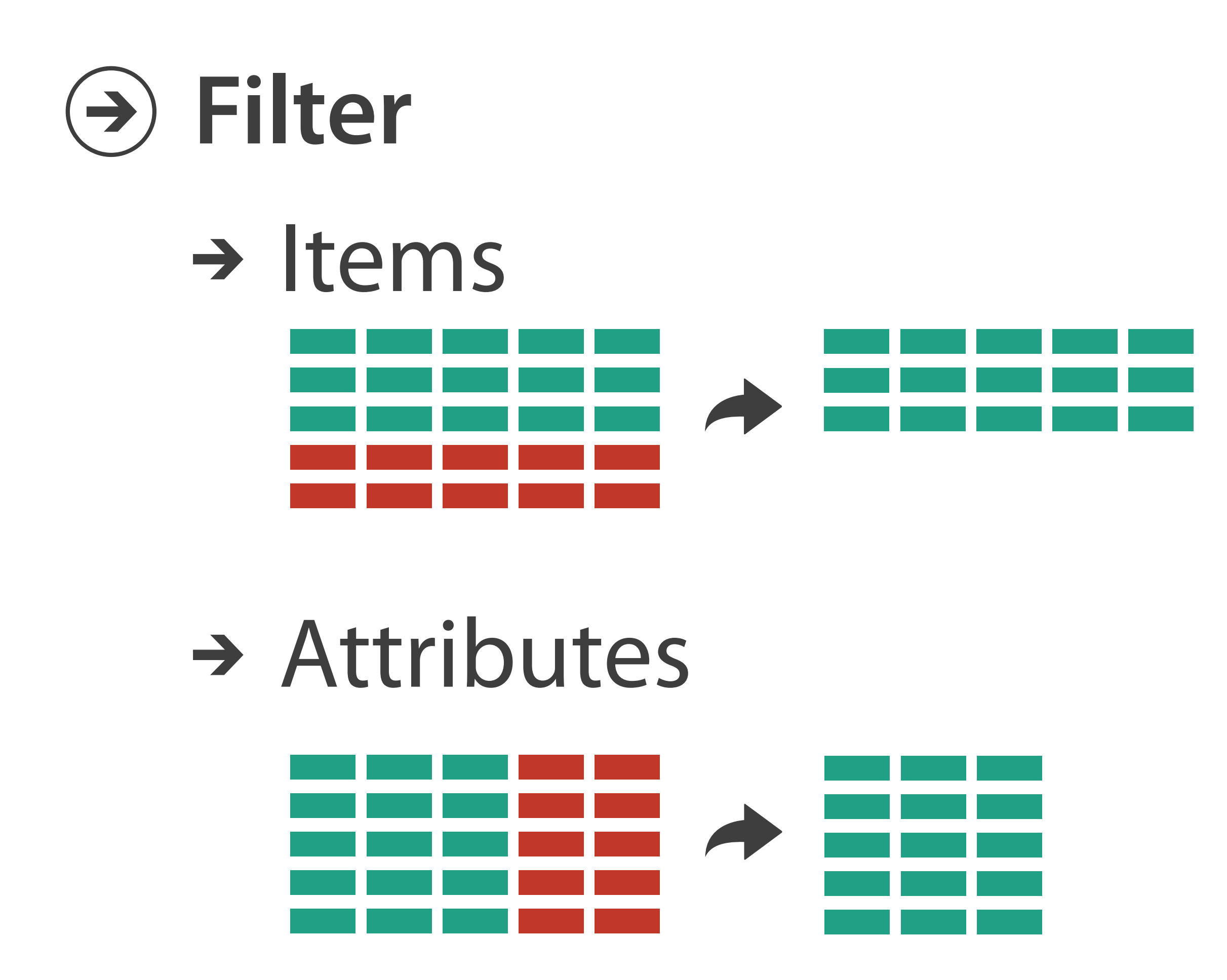

D. Koop, CSCI 627/490, Fall 2022

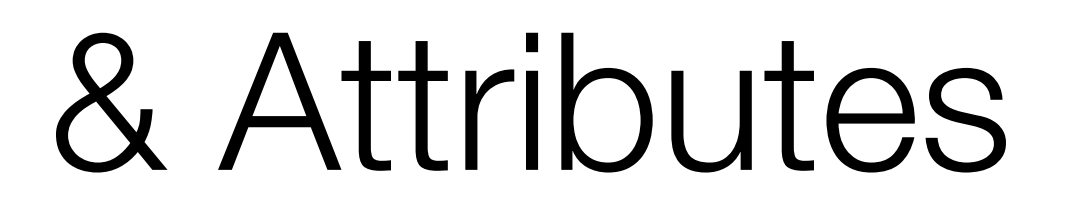

# → Aggregate

### → Items

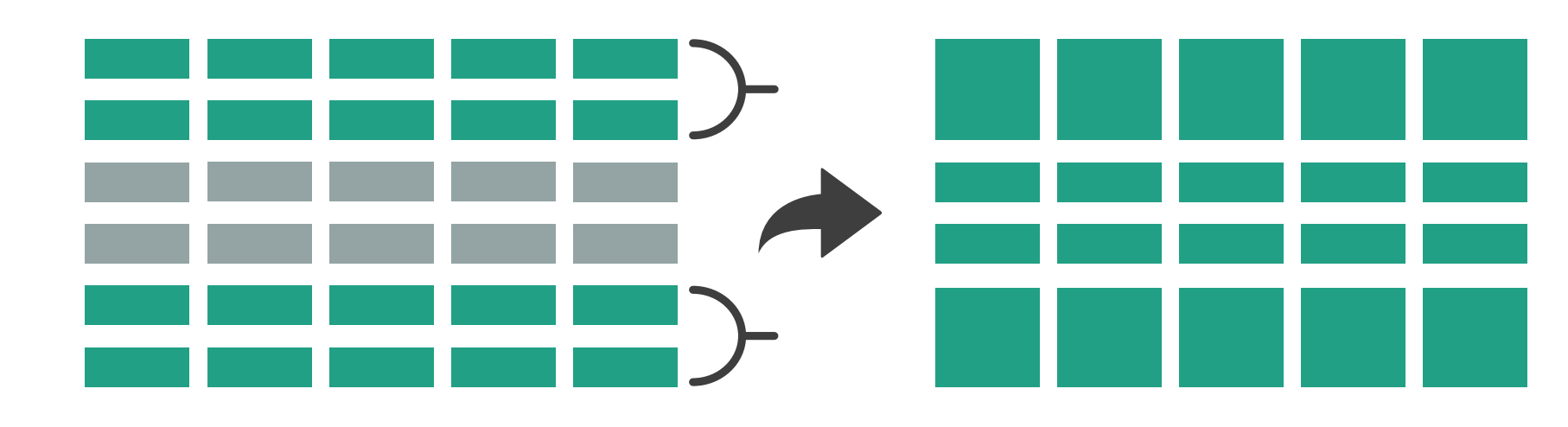

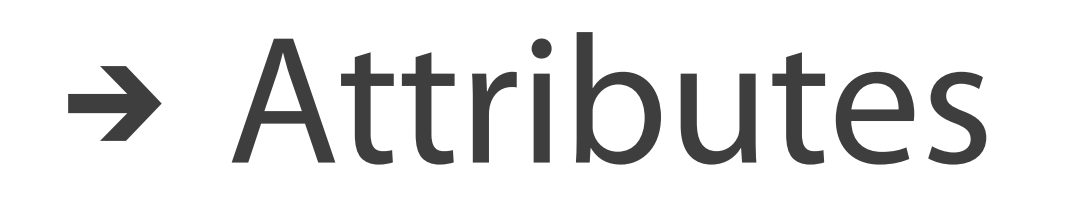

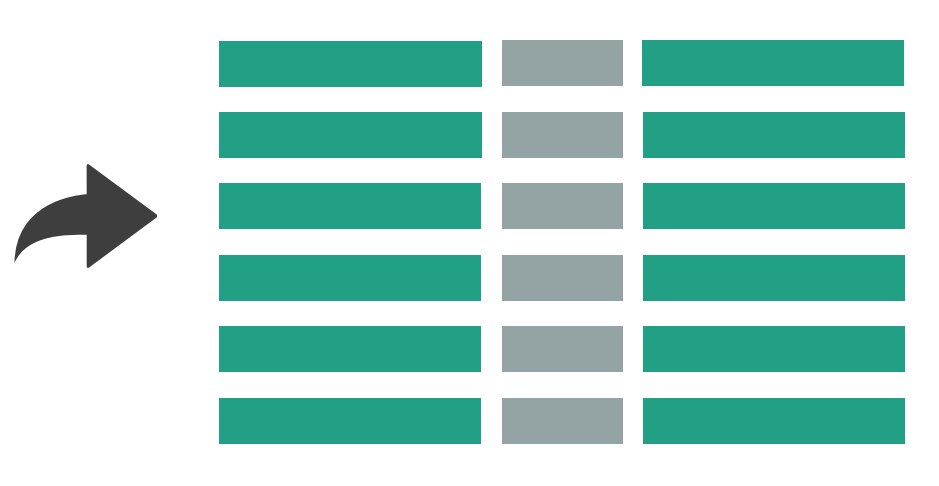

[Munzner (ill. Maguire), 2014]

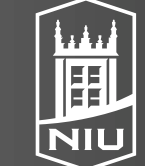

Northern Illinois University

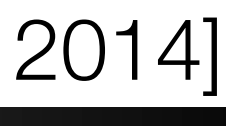

## Item Filtering on Maps

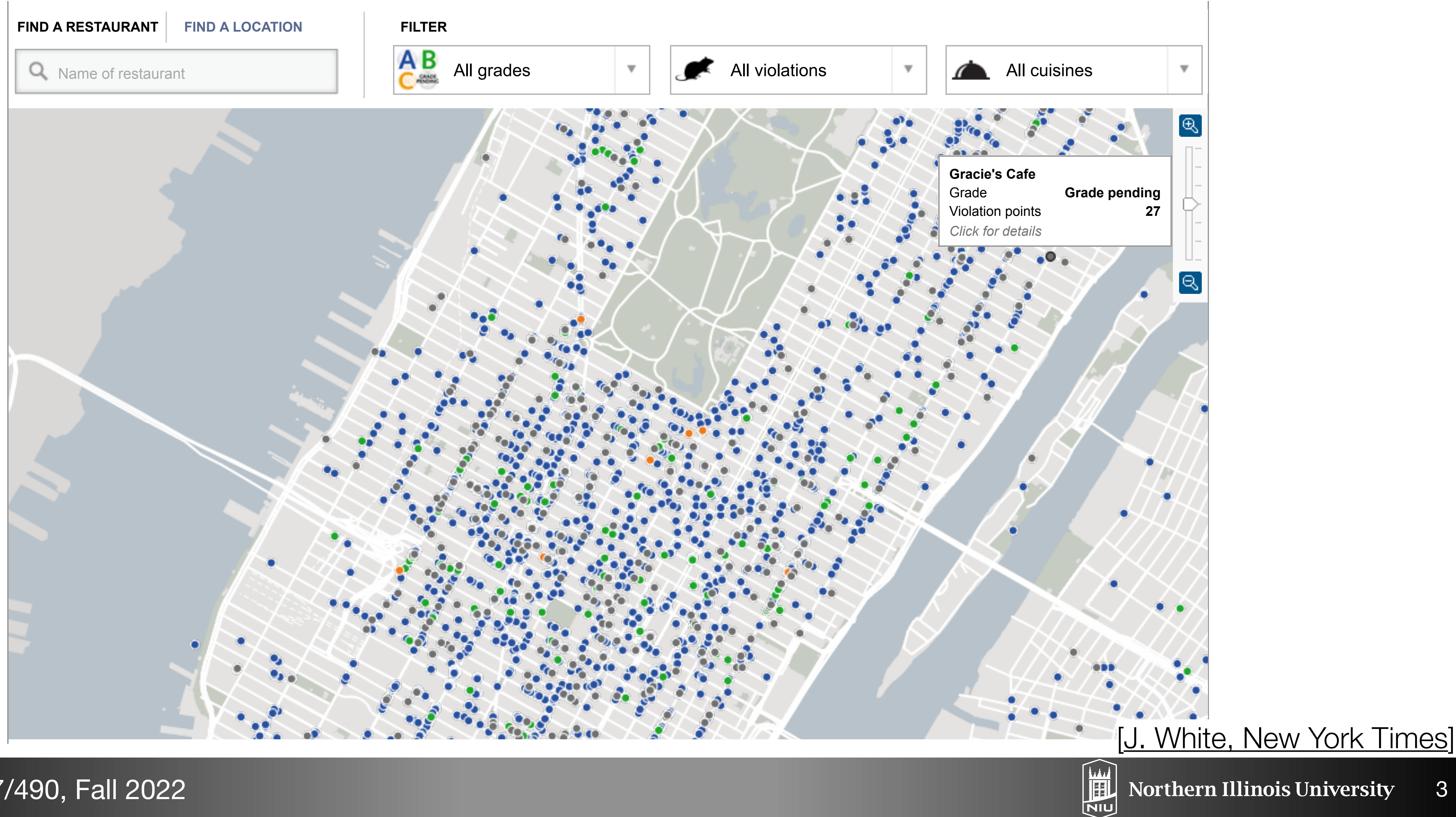

#### D. Koop, CSCI 627/490, Fall 2022

Northern Illinois University

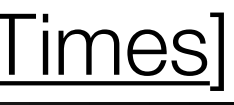

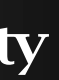

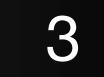

## Attribute Filtering on Star Plots

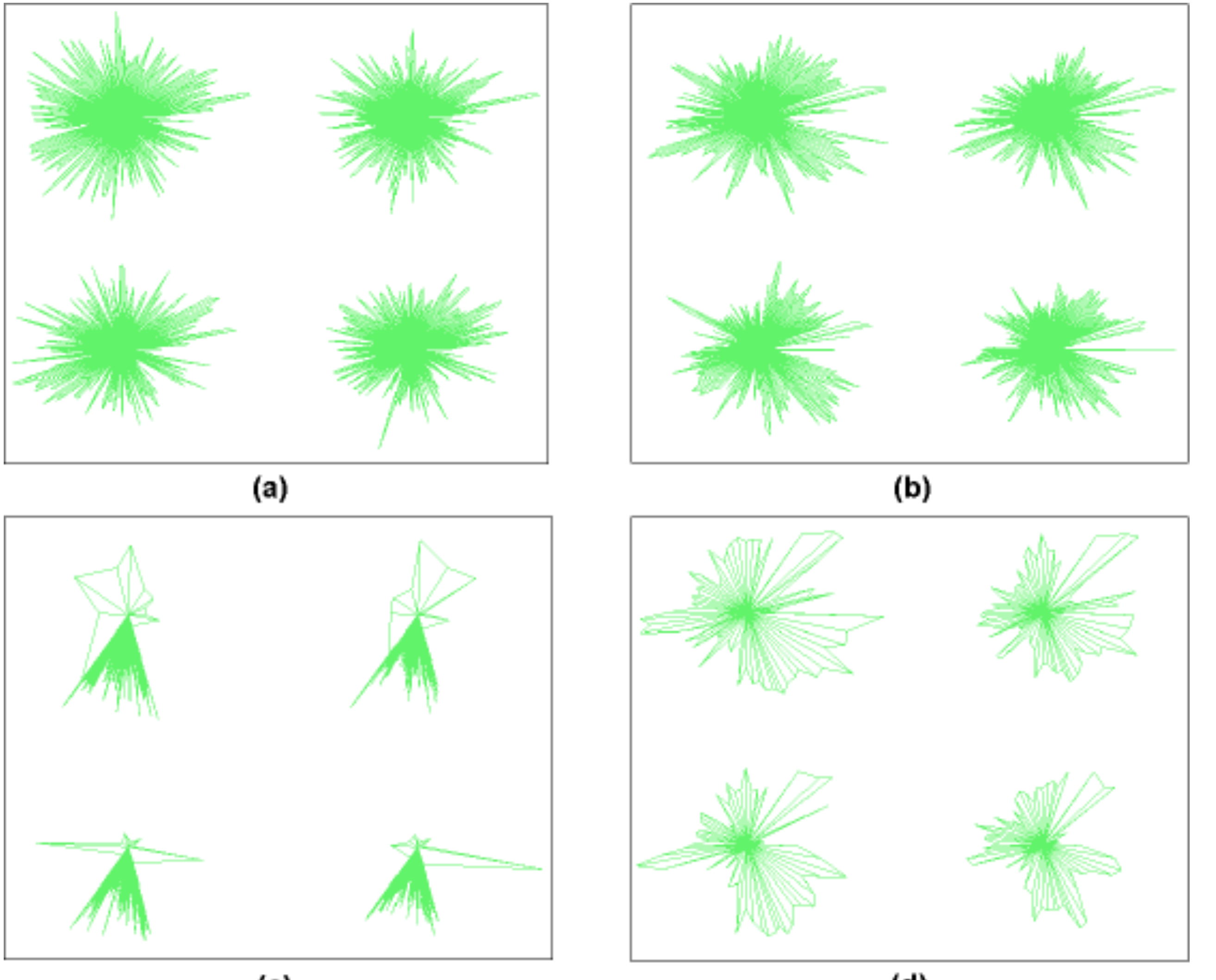

(c)

#### D. Koop, CSCI 627/490, Fall 2022

(d)

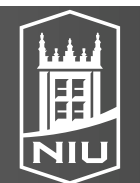

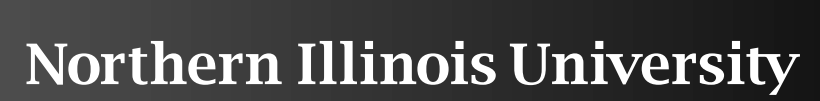

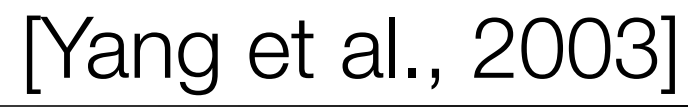

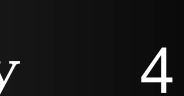

## Aggregation: Histograms

- Very similar to bar charts

- Often shown without space between (continuity)
- Choice of number of bins
  - Important!
  - Viewers may infer different trends based on the layout

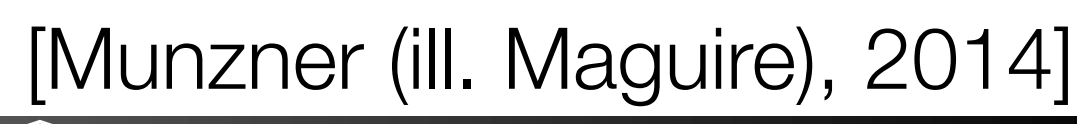

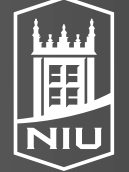

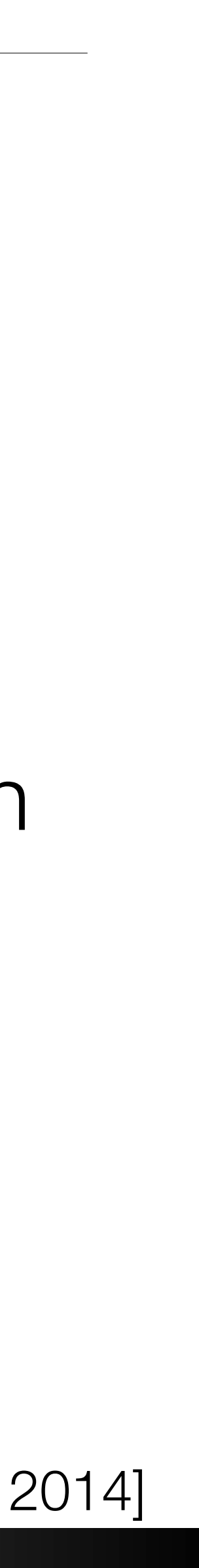

# Binning

- Hexbin advantages:
  - Bins are more circular so distance to the edge is not as variable
  - More efficient aggregation around the center of the bin

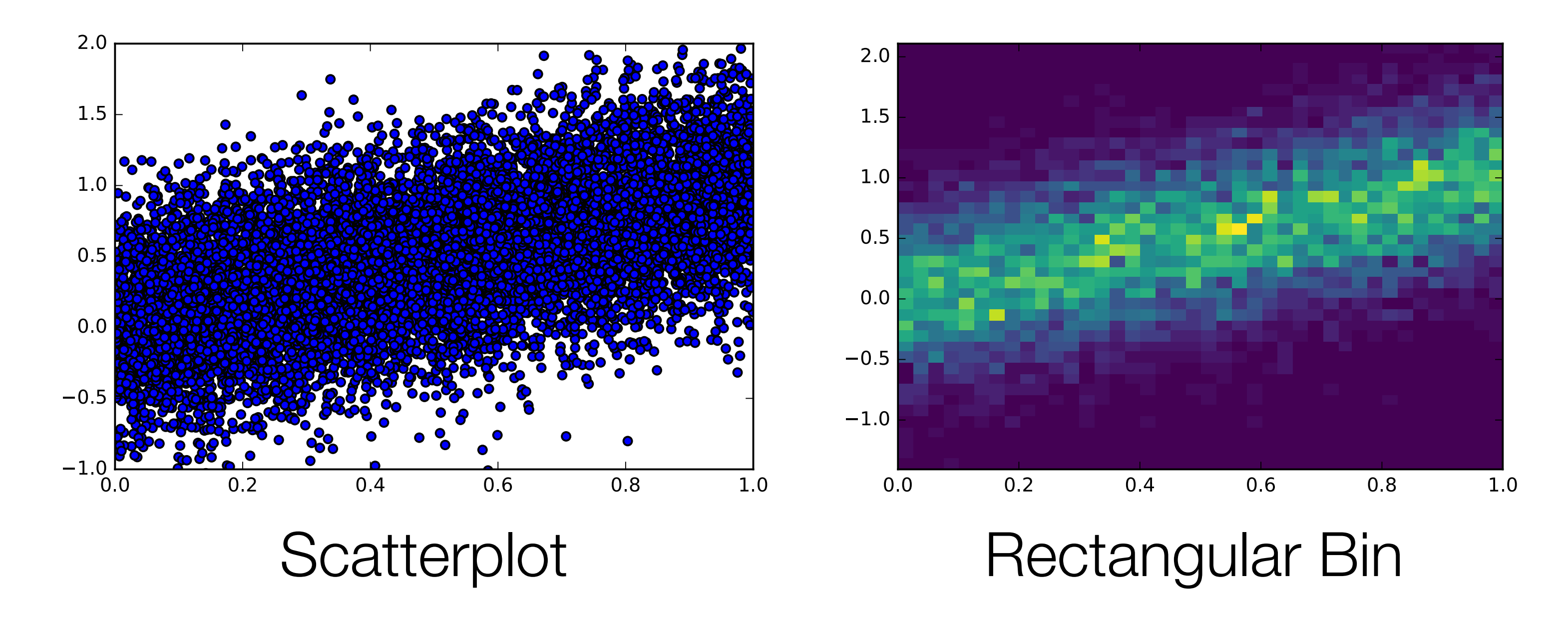

### • 2D Histogram is a histogram in 2D encoded using color instead of height

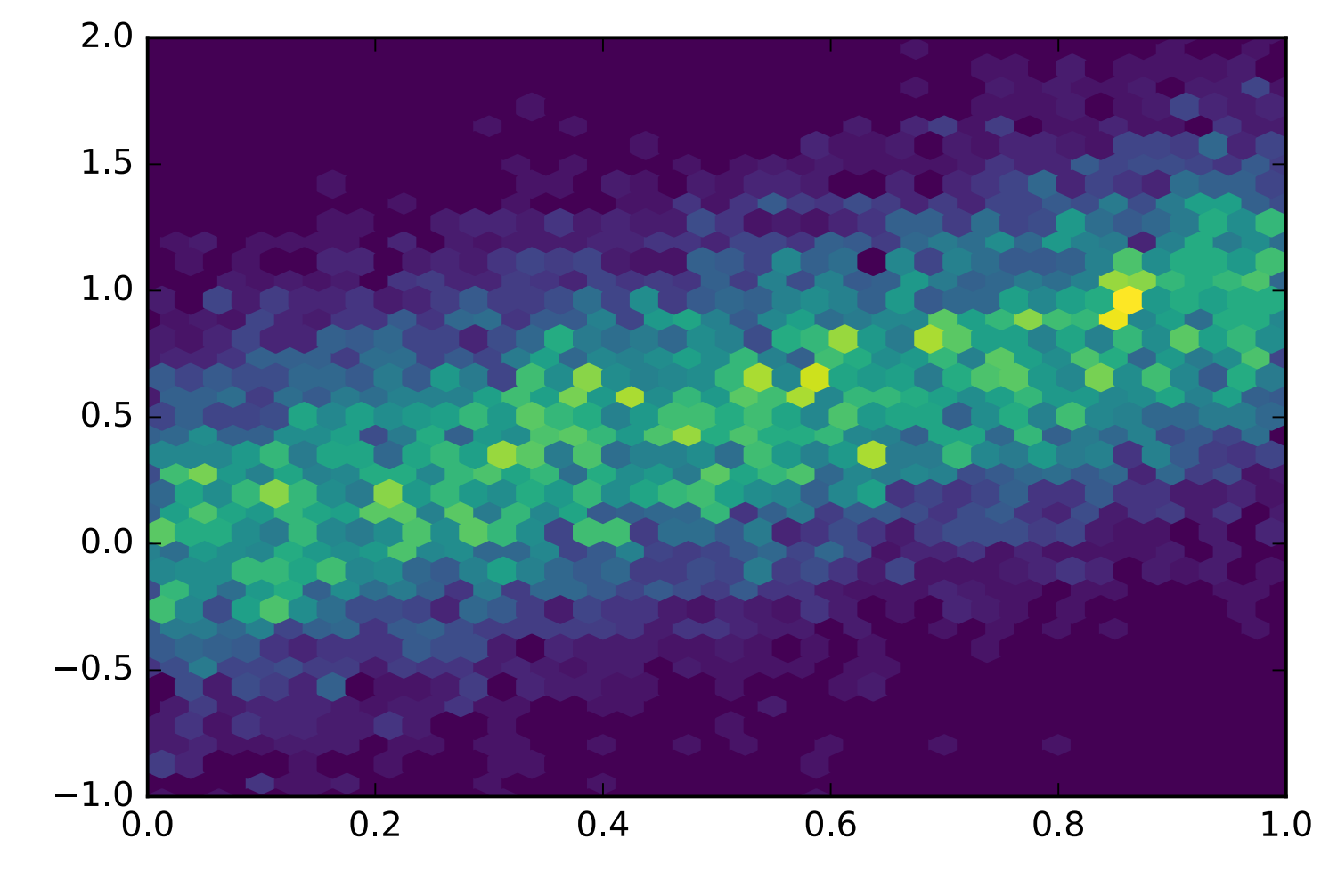

Hexagonal Bin

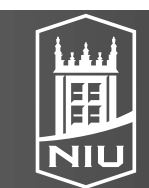

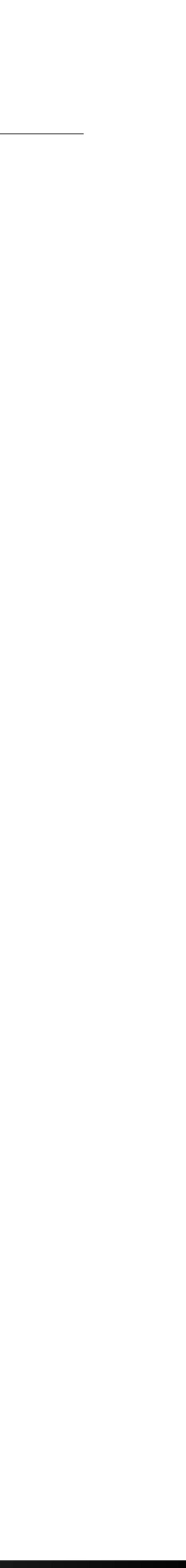

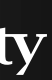

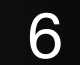

## Spatial Aggregation

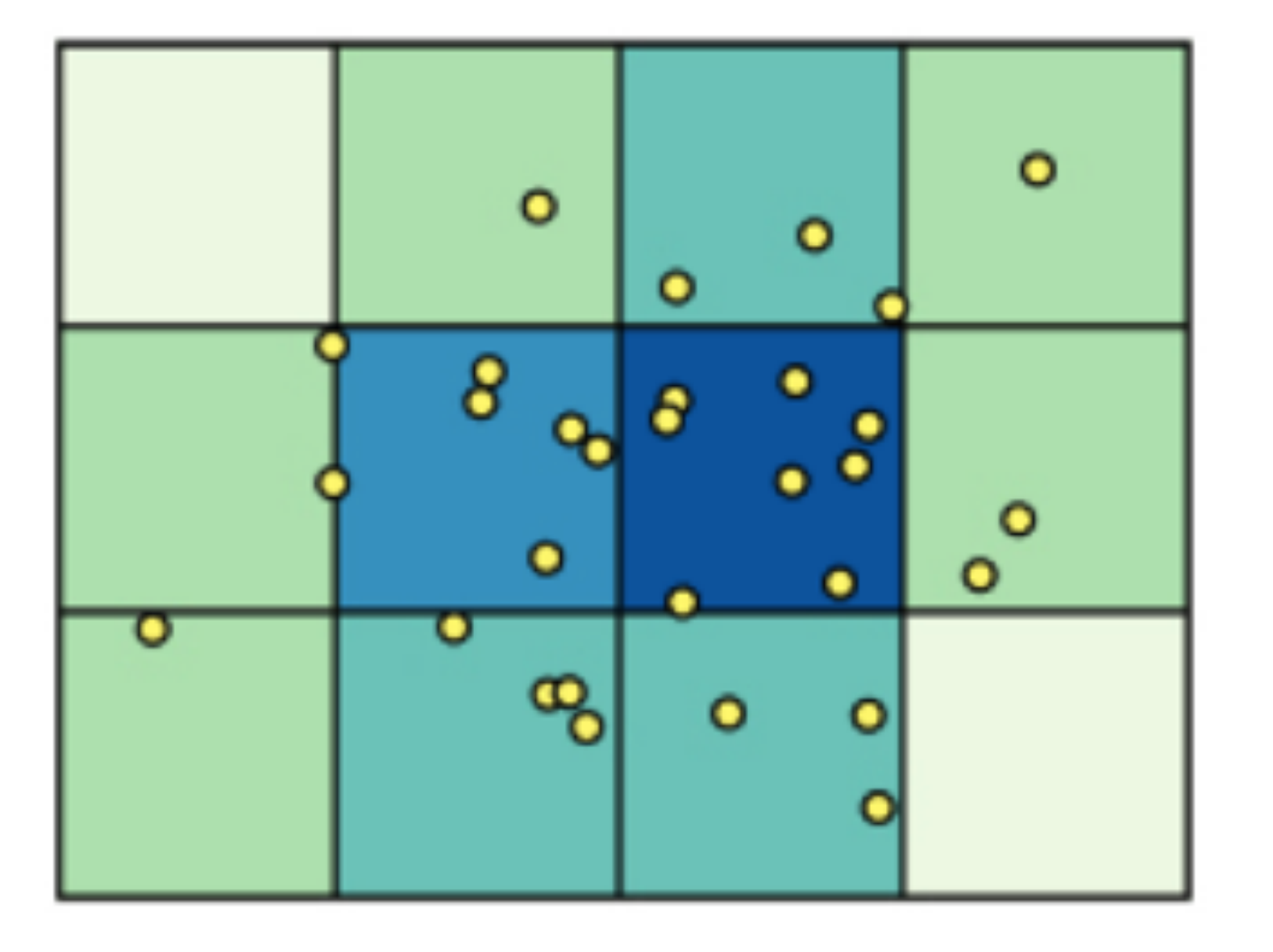

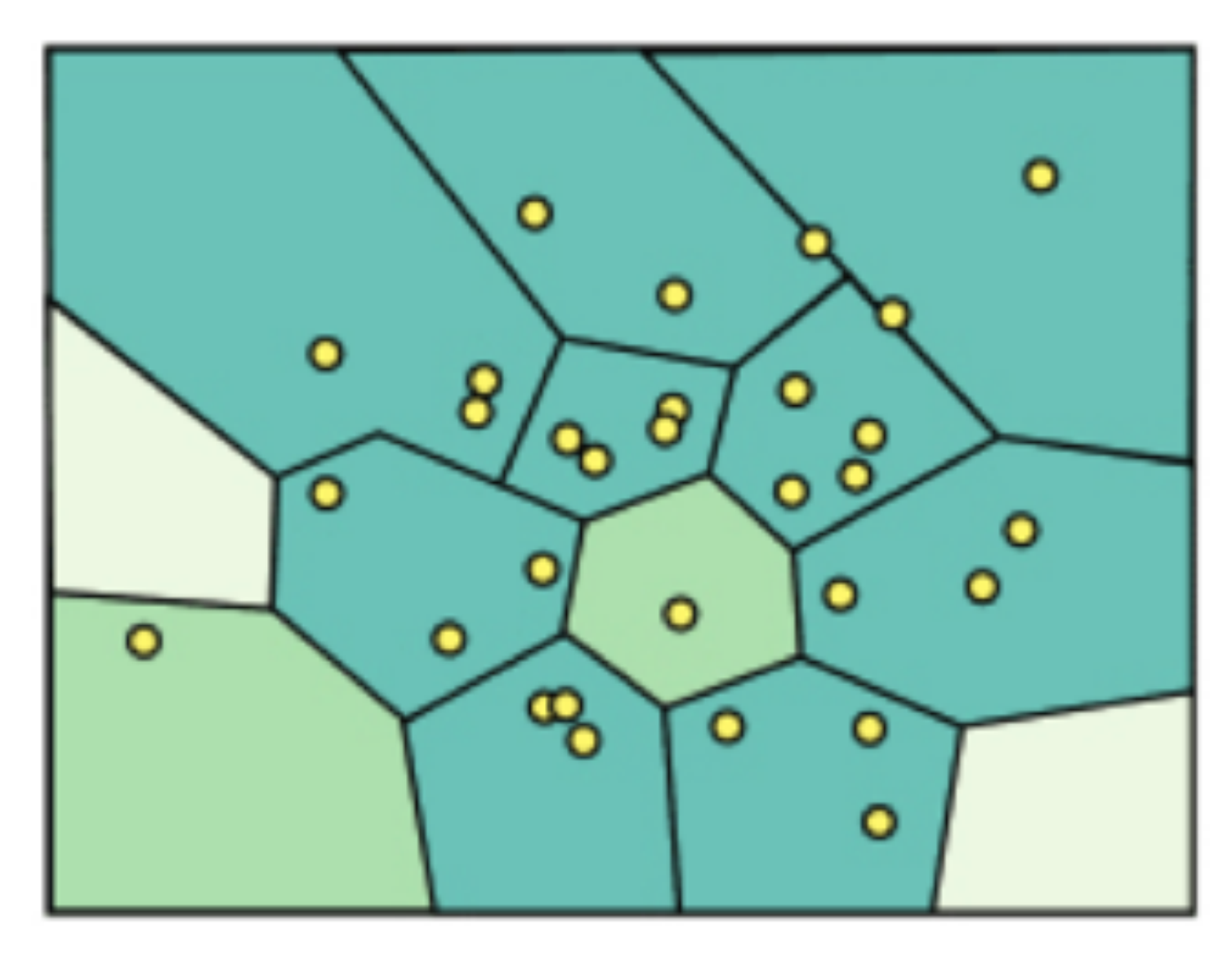

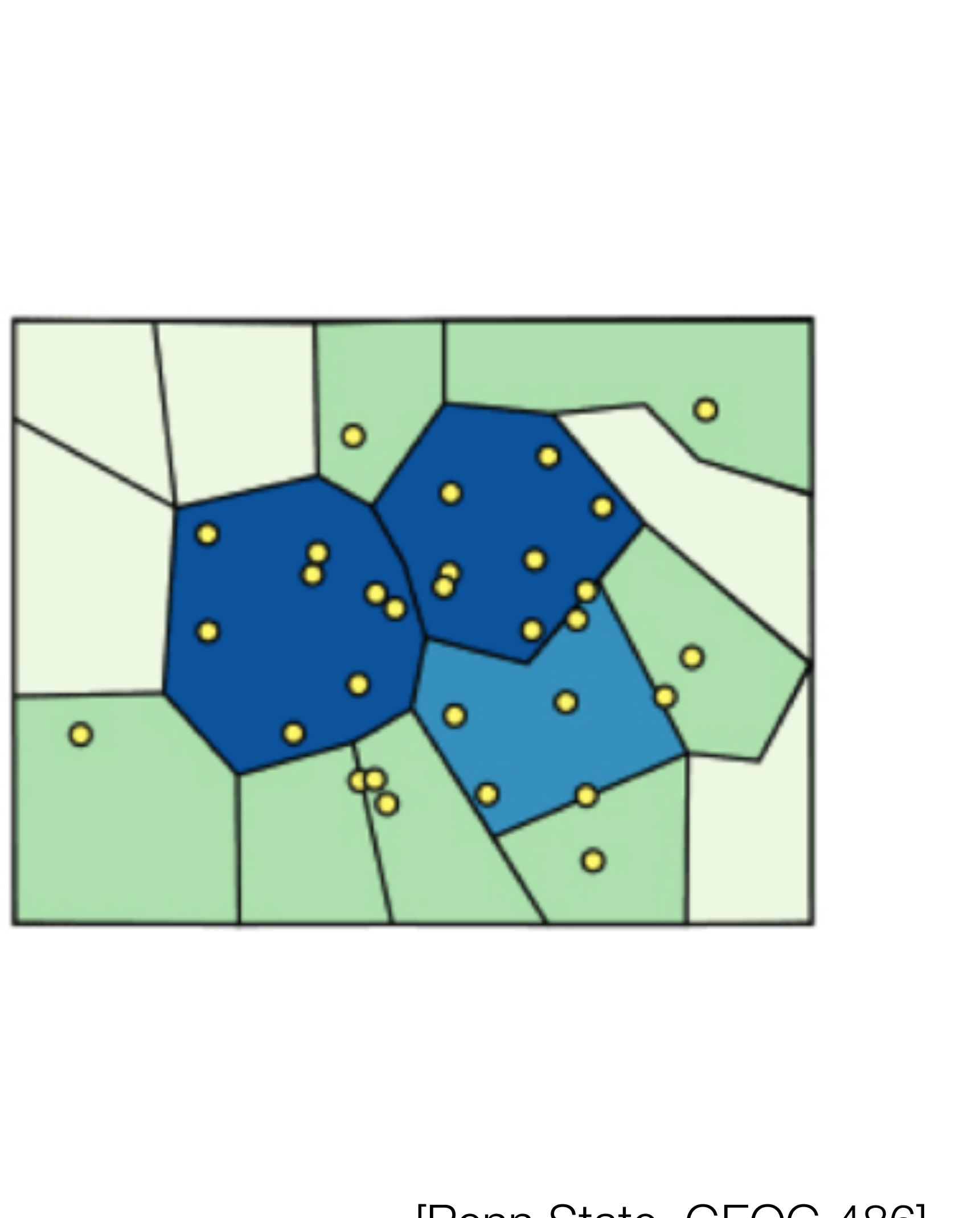

[Penn State, GEOG 486]

# Modifiable Areal Unit Problem

- of aggregation you get
- Similar to bins in histograms
- Gerrymandering

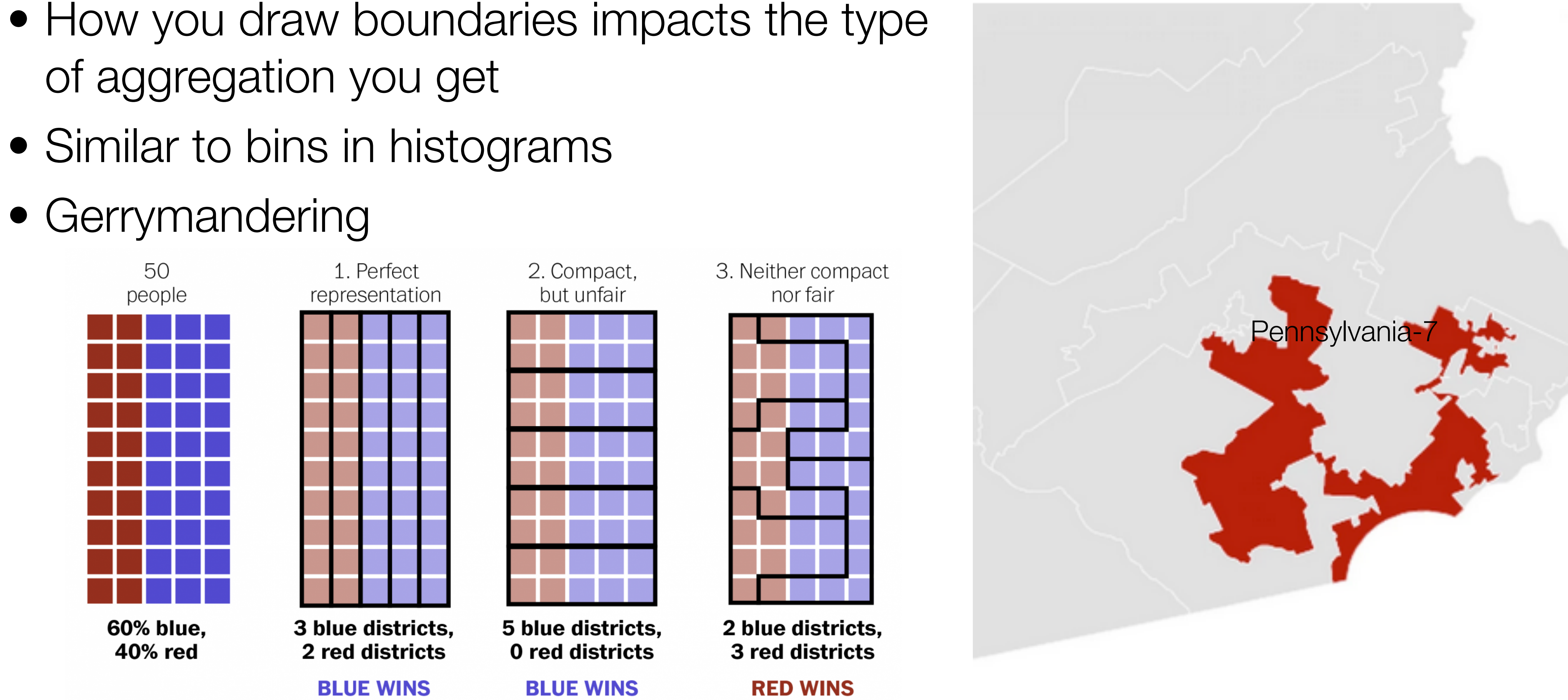

D. Koop, CSCI 627/490, Fall 2022

[Wonkblog, Washington Post, Adapted from S. Nass]

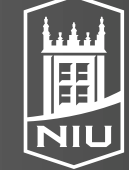

Northern Illinois University

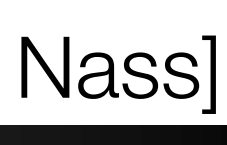

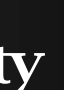

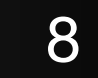

# Drawing Different Maps: Compactness

#### borders

specifically the 2018 midterms – based on historical patterns since 2006

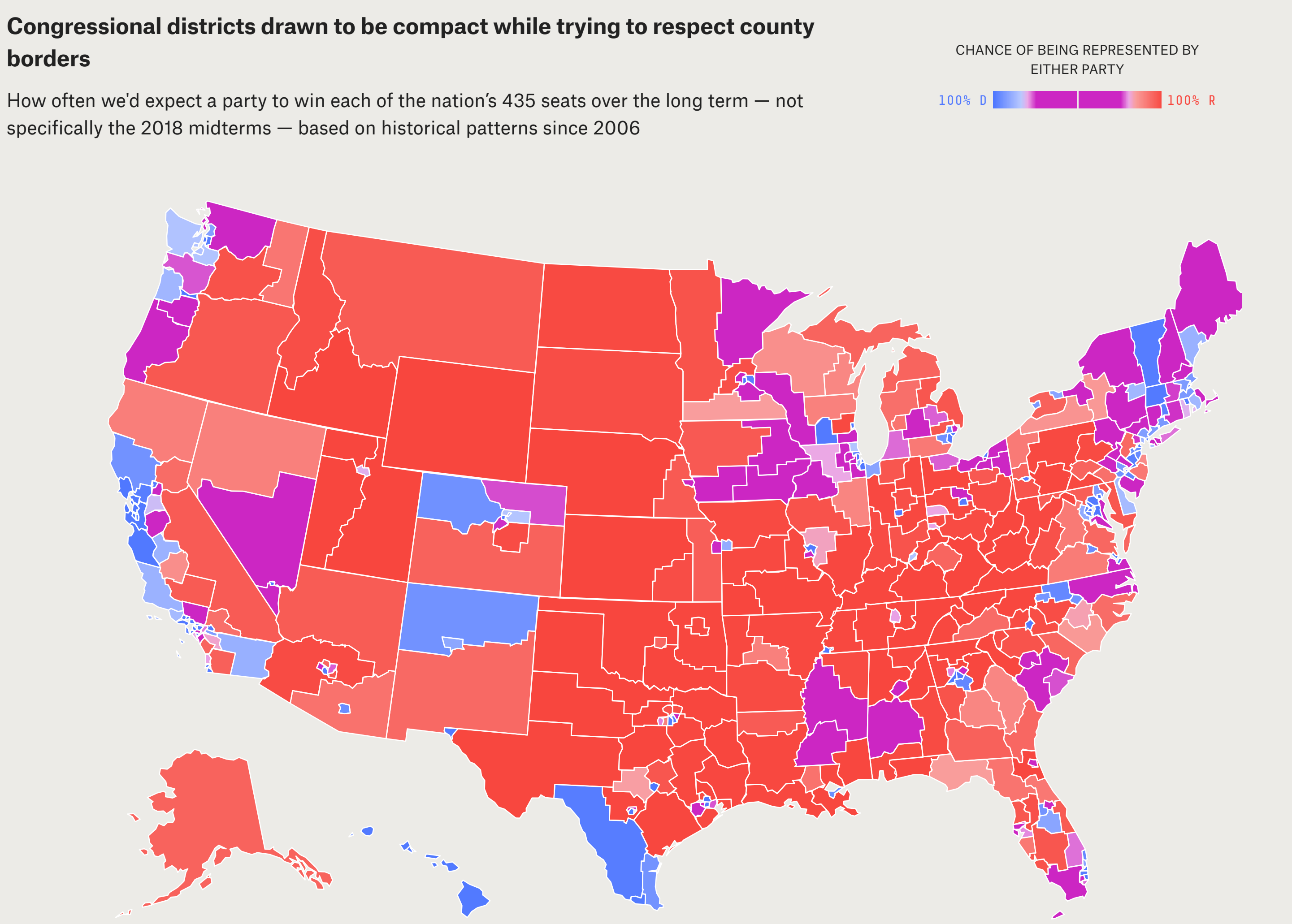

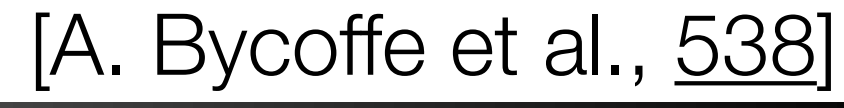

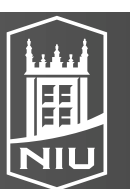

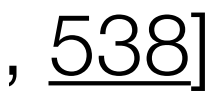

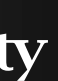

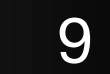

# Drawing Different Maps

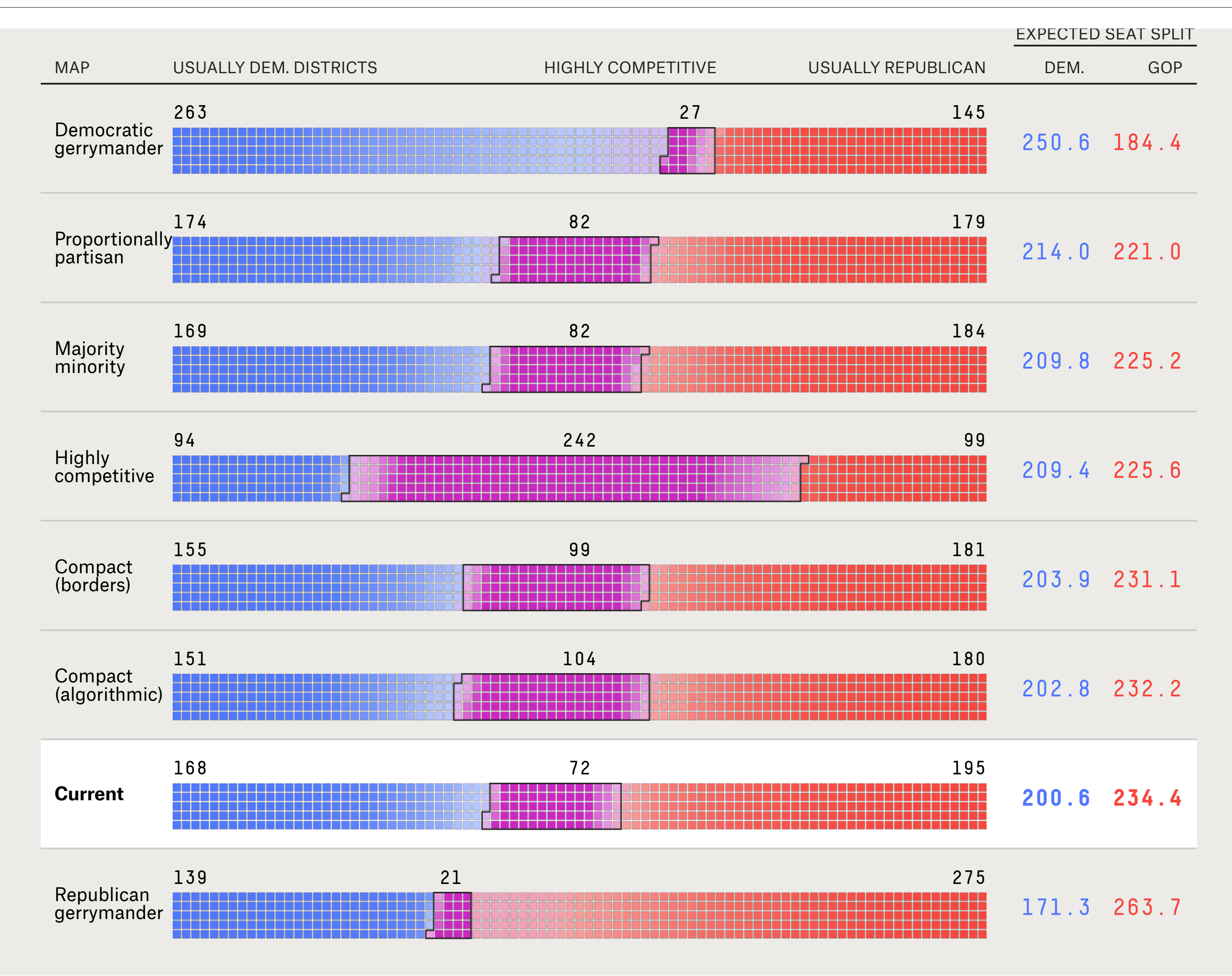

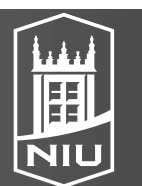

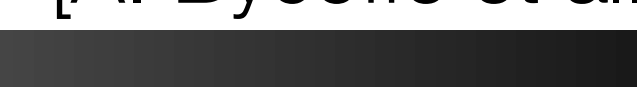

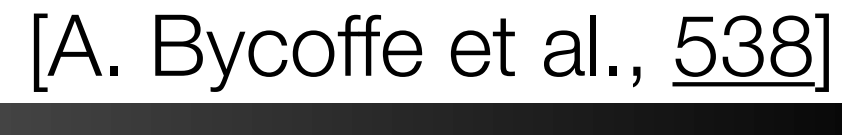

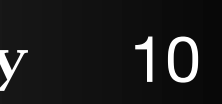

### Boxplots

- Show **distribution**
- Single value (e.g. mean, max, min, quartiles) doesn't convey everything
- Created by John Tukey
- Show spread and skew of data
- Best for **unimodal** data
- Variations like vase plot for multimodal data
- Aggregation here involves many different marks

#### D. Koop, CSCI 627/490, Fall 2022

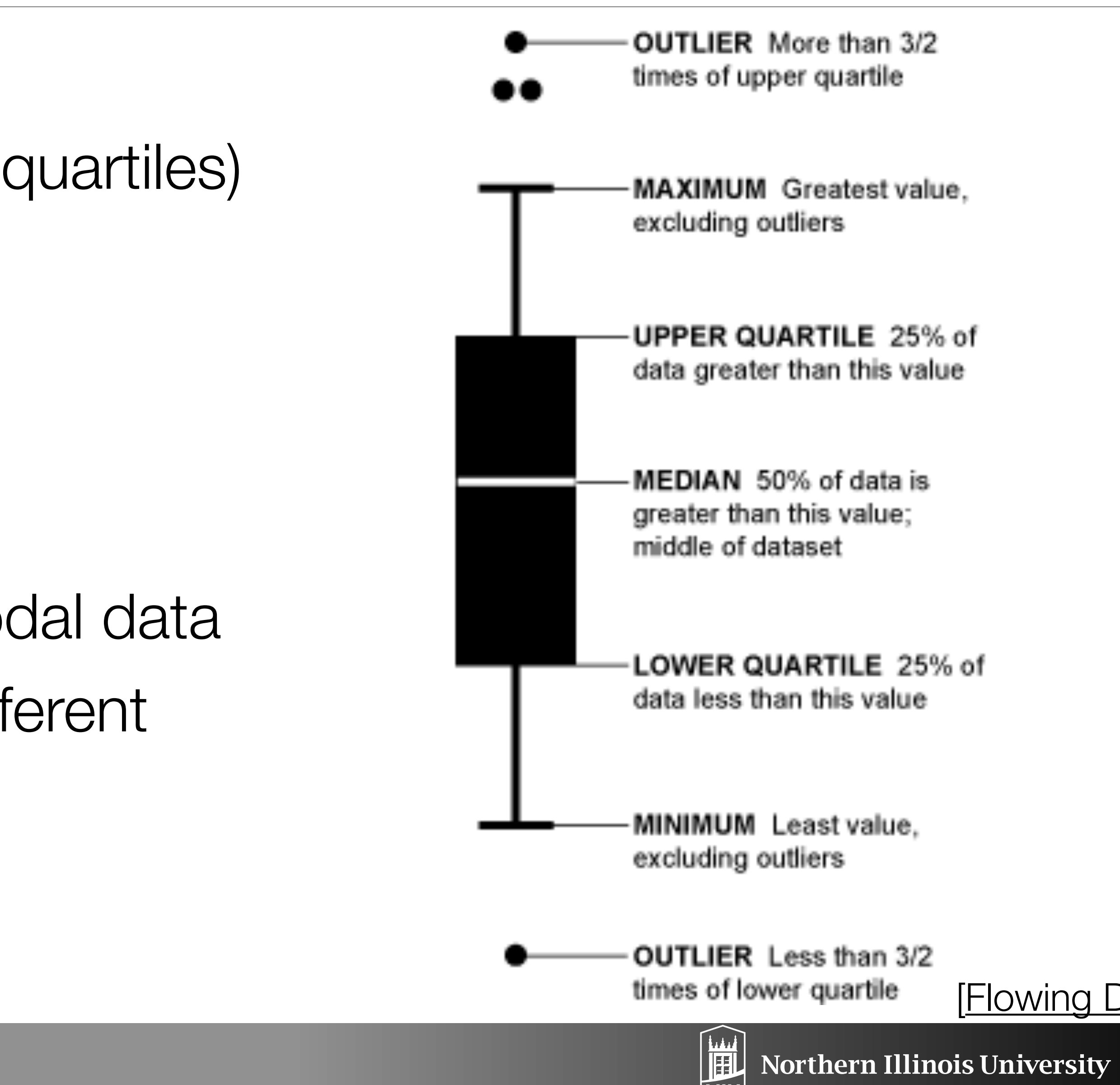

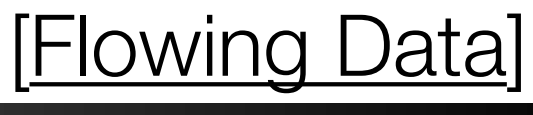

## Aggregation: Boxplots

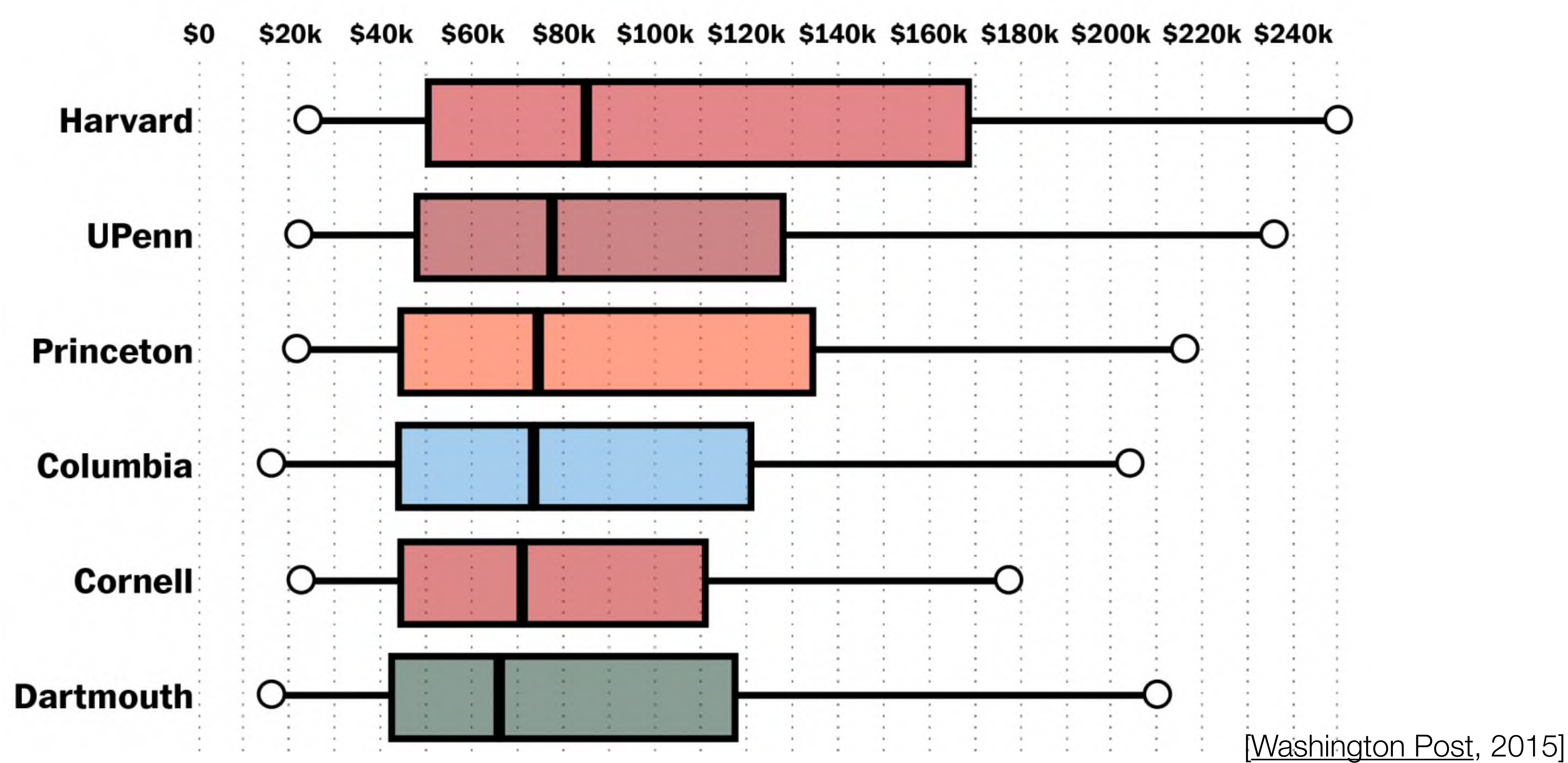

D. Koop, CSCI 627/490, Fall 2022

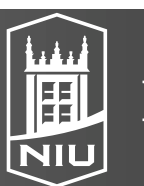

Northern Illinois University

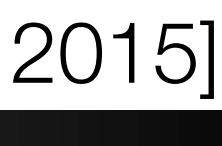

# Four Distributions, Same Boxplot...

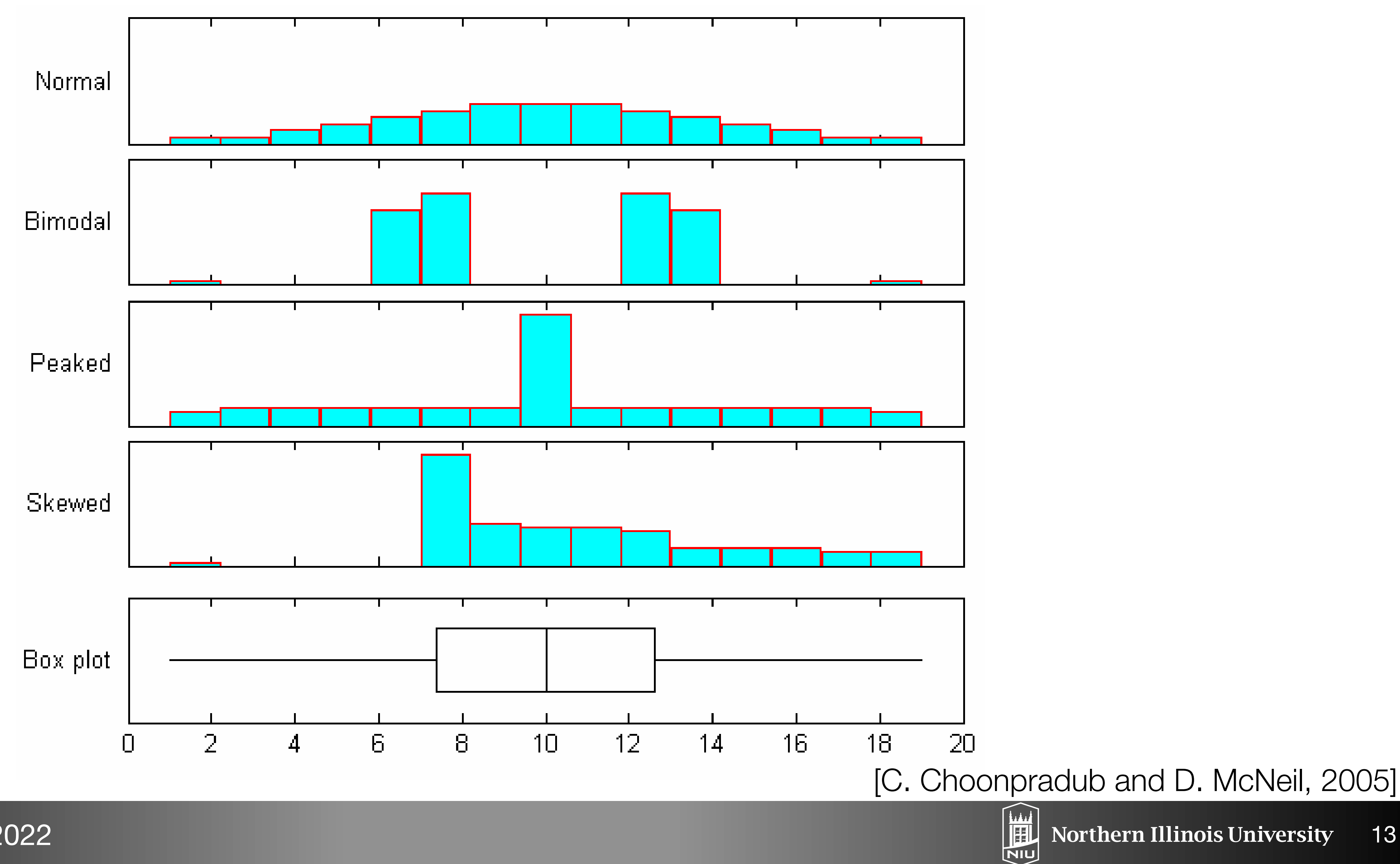

D. Koop, CSCI 627/490, Fall 2022

Northern Illinois University

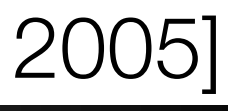

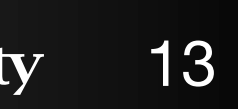

# Project Design

- Feedback:
  - Data Manipulation?
  - Questions lead, not technique!
  - Be creative! (interaction too) <u>https://xeno.graphics</u>
- Work on turning your visualization ideas into designs
- Turn in:
  - Two Design Sketches (like sheets 2-4 from 5 Sheet Design)
  - One Bad Design Sketch (like sheets 2-4: here, justify why bad)
  - Progress on Implementation
- Due next Wednesday

#### D. Koop, CSCI 627/490, Fall 2022

### ://xeno.graphics deas into designs

### 2-4 from 5 Sheet Design) ts 2-4: here, justify why bad)

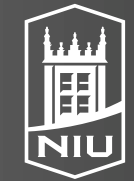

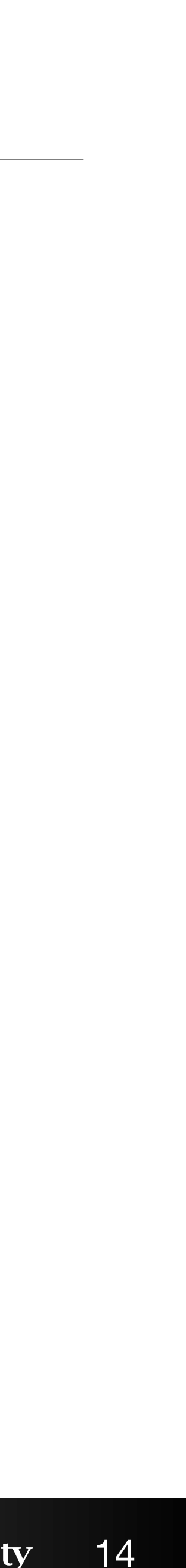

### Assignment 5

- Focus on Multiple Views and Interaction
- Soon...

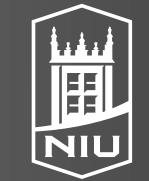

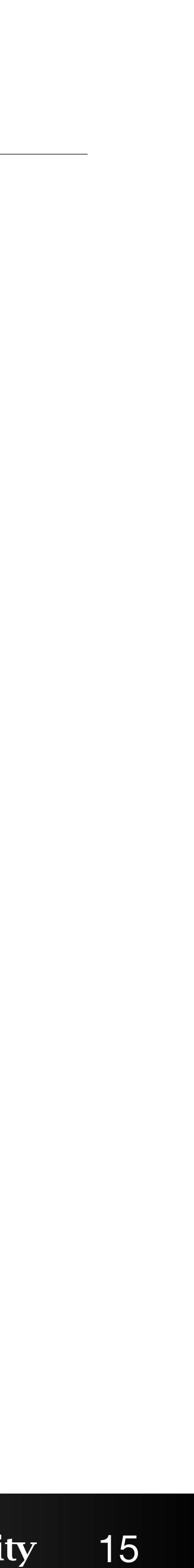

### No Class Tuesday

#### Vote!

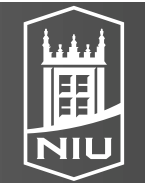

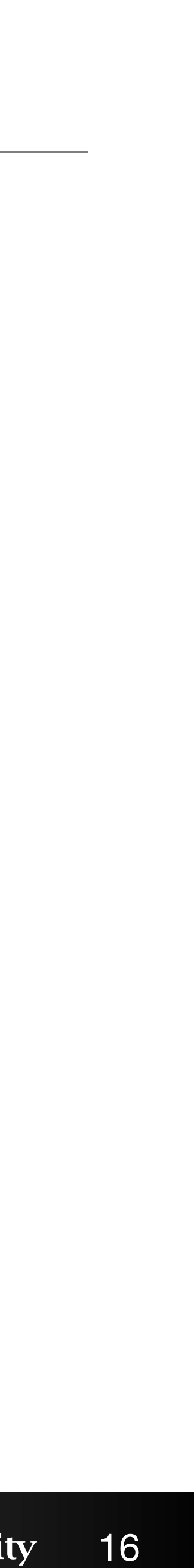

### K-Means

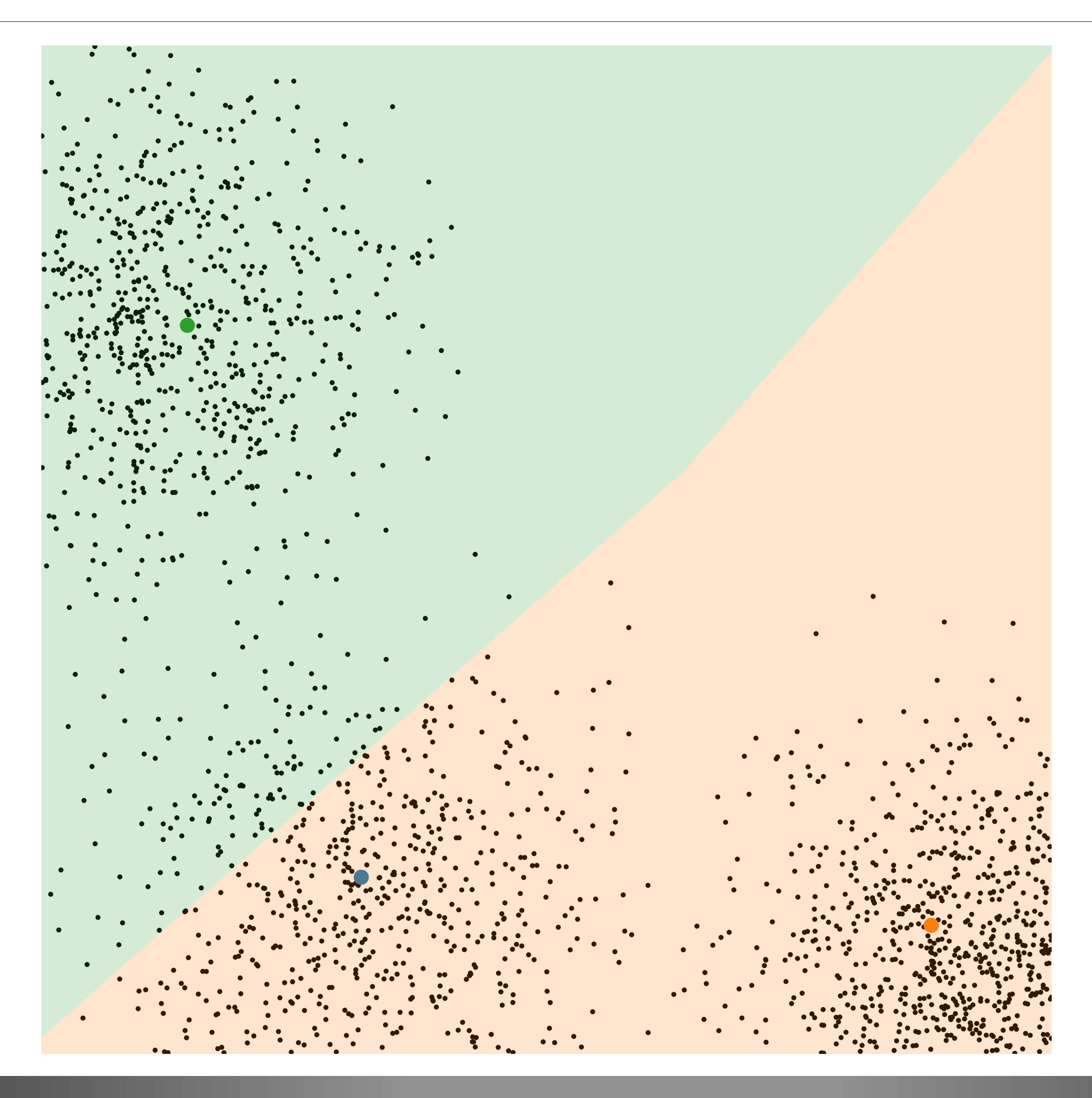

#### D. Koop, CSCI 627/490, Fall 2022

### <u>Run</u>

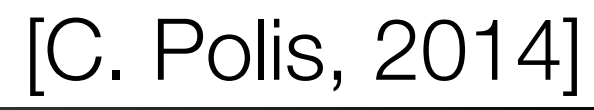

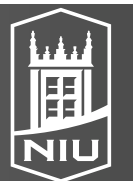

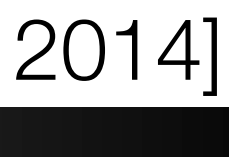

### K-Means Issues

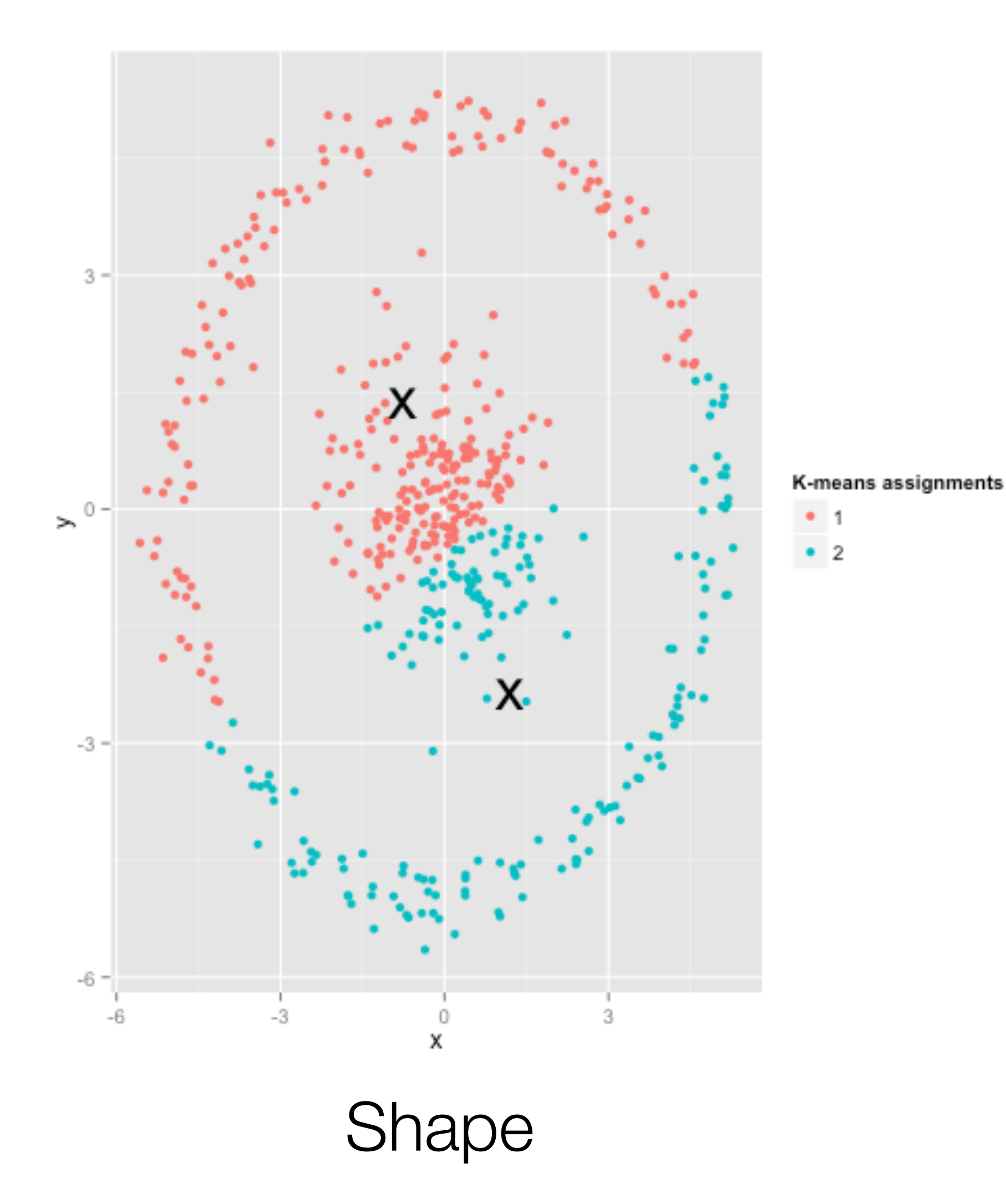

#### D. Koop, CSCI 627/490, Fall 2022

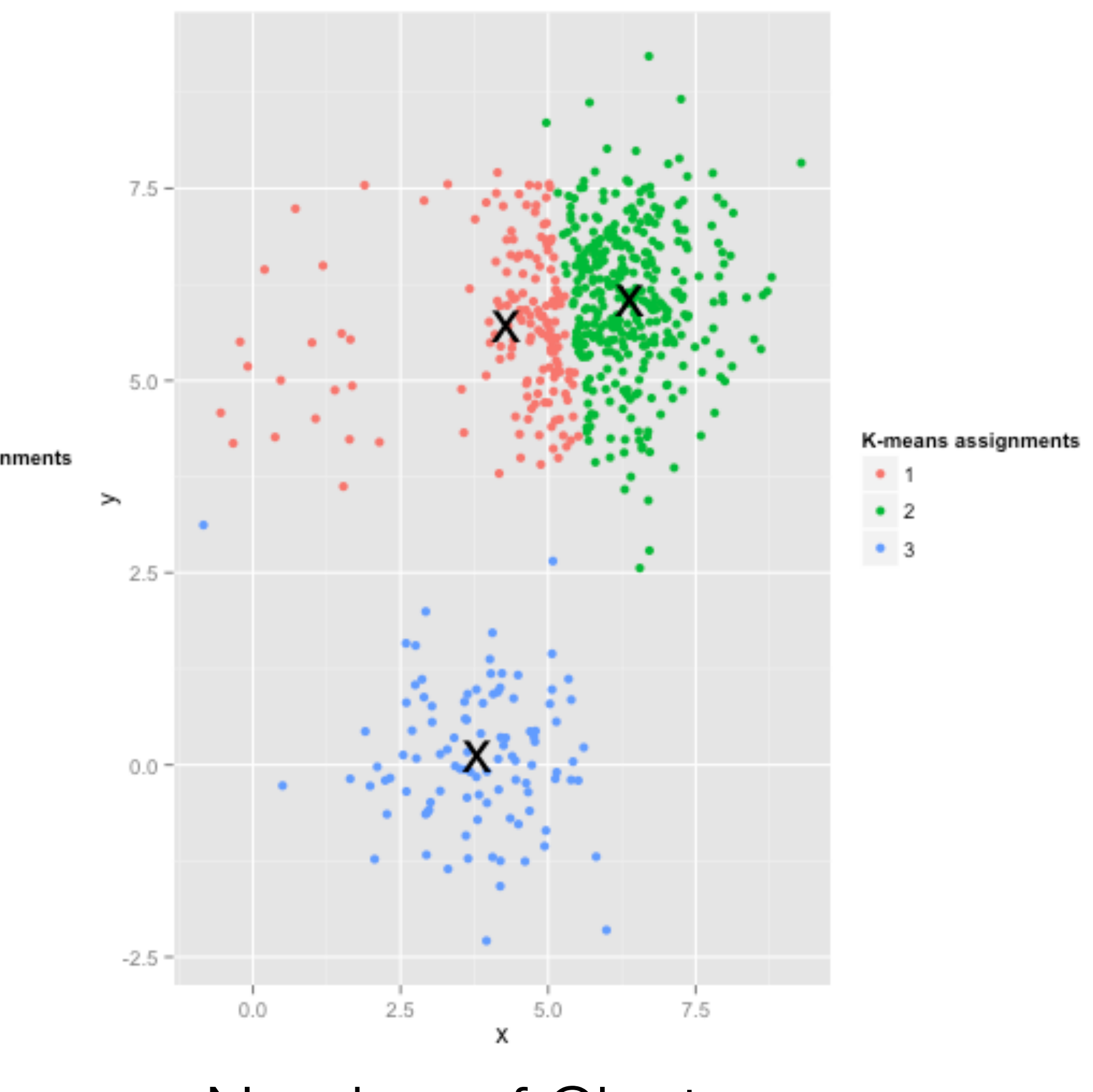

Number of Clusters

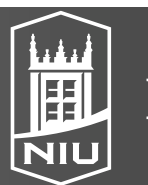

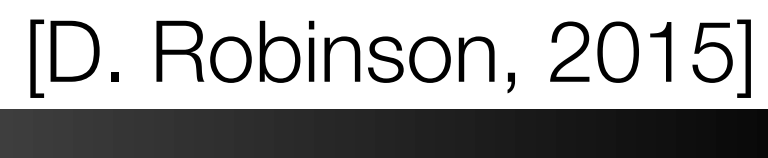

# Dimensionality Reduction

- individual attribute
- Example: Understanding the language in a collection of books
  - Count the occurrence of each non-common word in each book
  - (e.g. "western")
  - Don't want to have to manually determine such rules
- techniques

#### D. Koop, CSCI 627/490, Fall 2022

• Attribute Aggregation: Use fewer attributes (dimensions) to represent items • Combine attributes in a way that is more instructive than examining each

- Huge set of features (attributes), want to represent each with an aggregate feature (e.g. high use of "cowboy", lower use of "city") that allows clustering

Techniques: Principle Component Analysis, Multidimensional Scaling family of

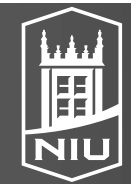

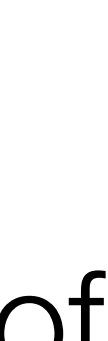

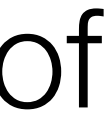

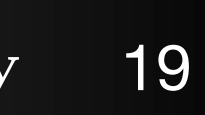

# Principle Component Analysis (PCA)

original data space

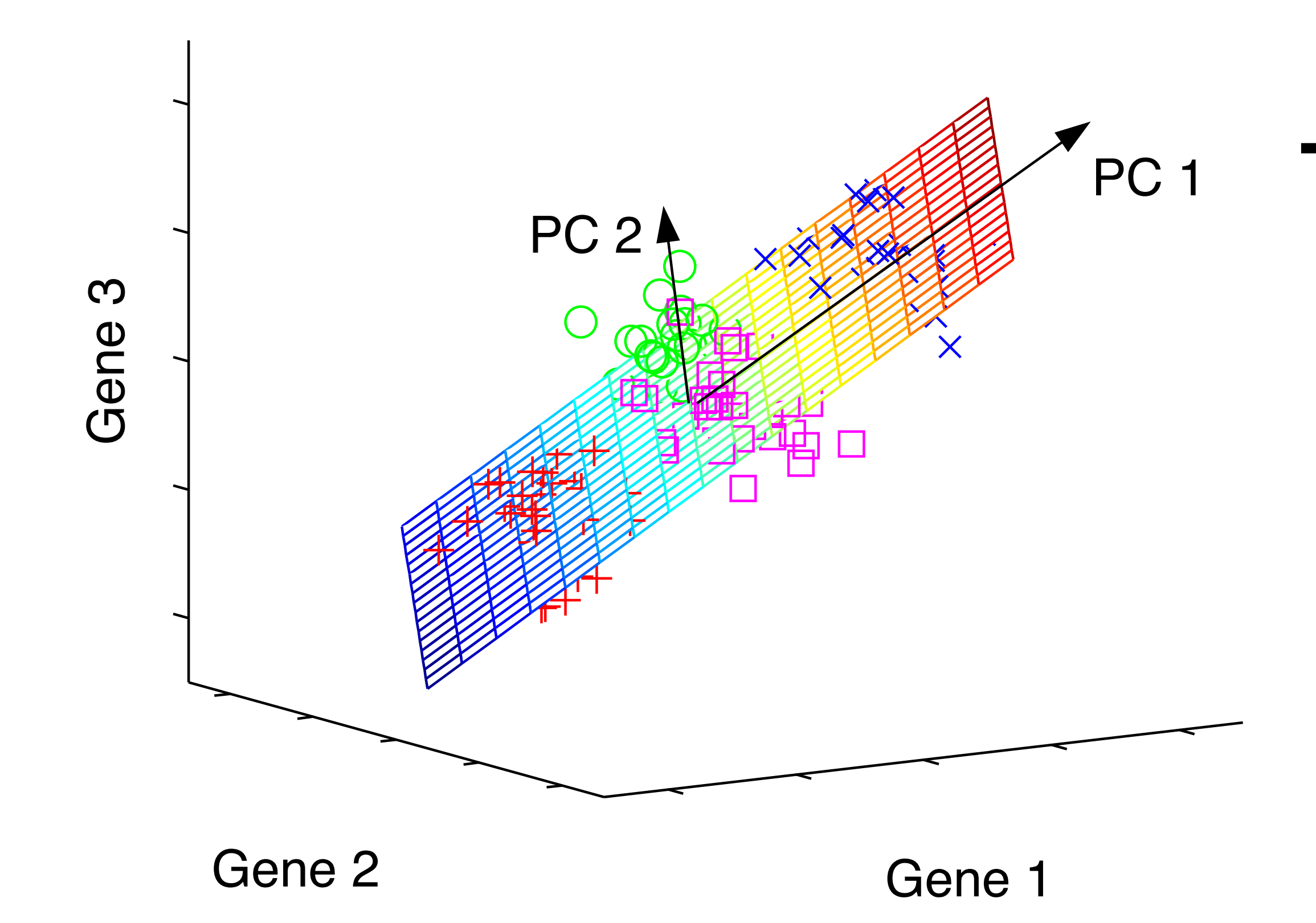

D. Koop, CSCI 627/490, Fall 2022

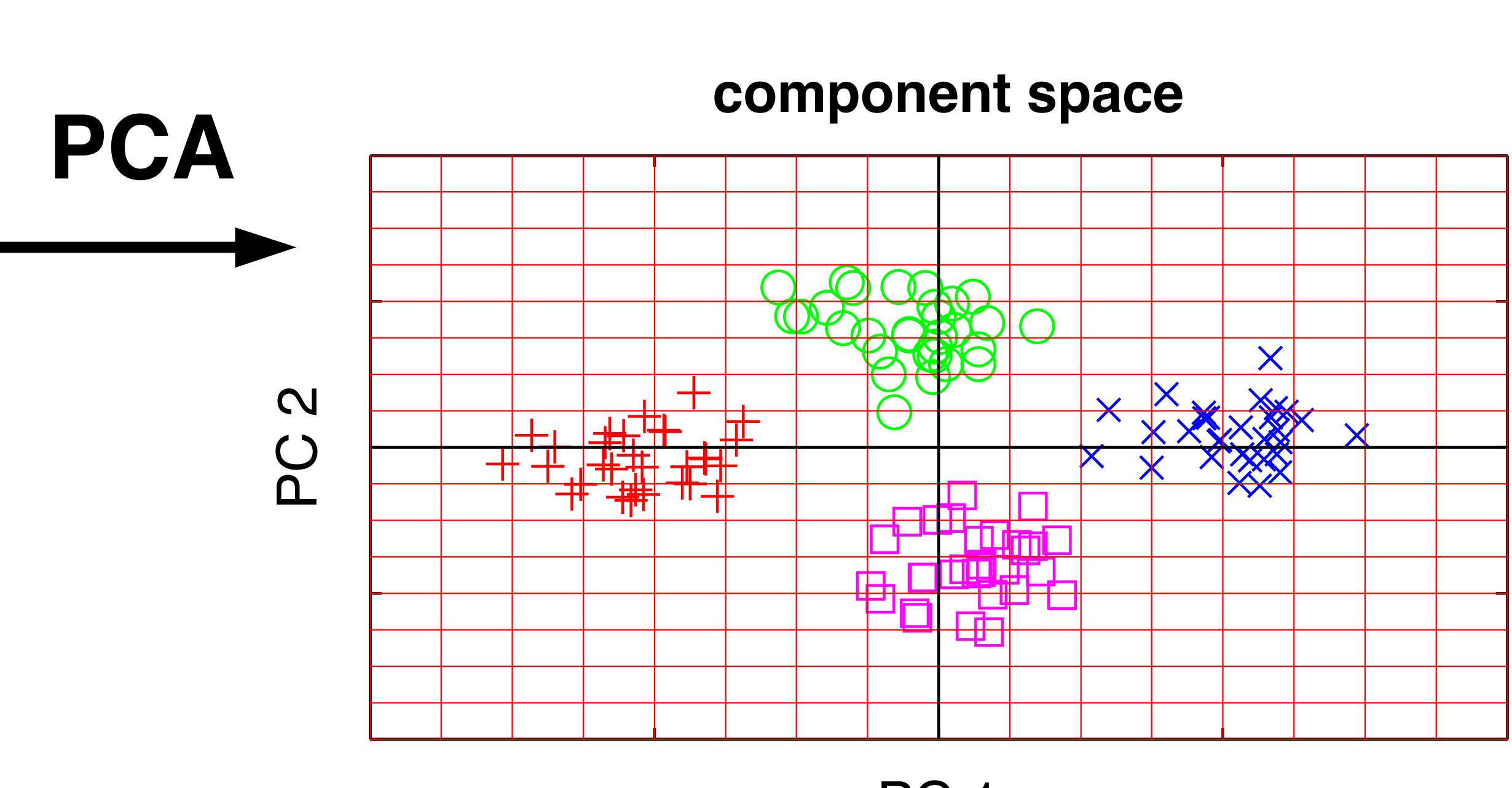

PC 1

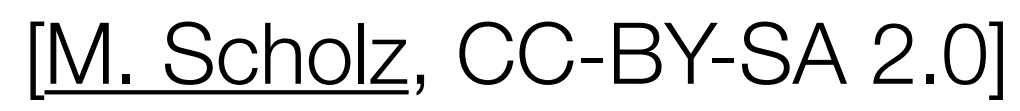

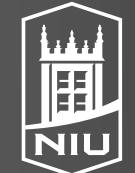

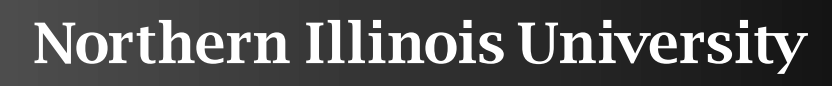

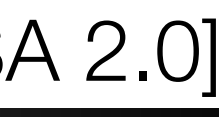

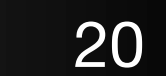

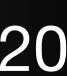

### PCA

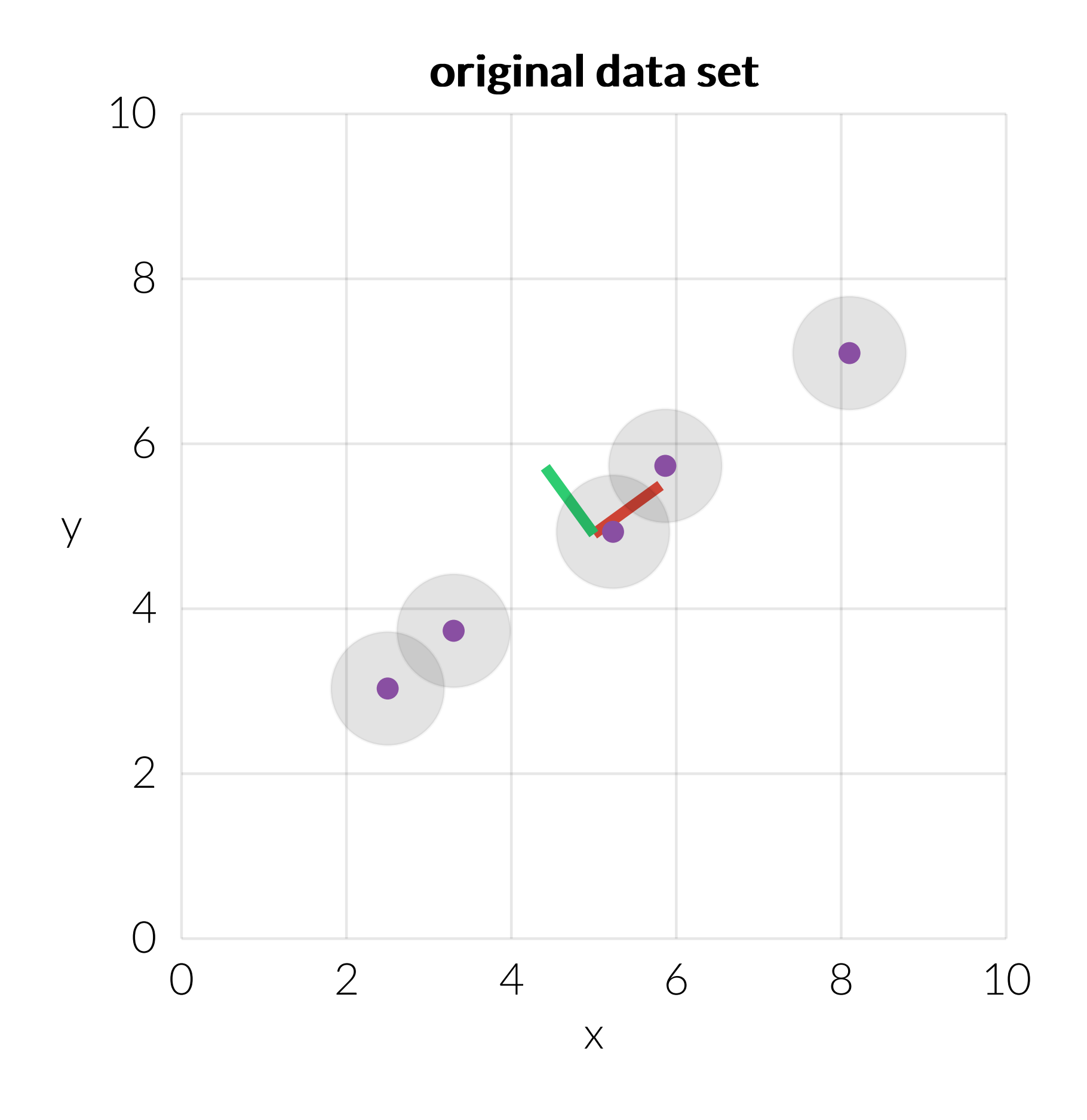

[Principle Component Analysis Explained, Explained Visually, V. Powell & L. Lehe, 2015]

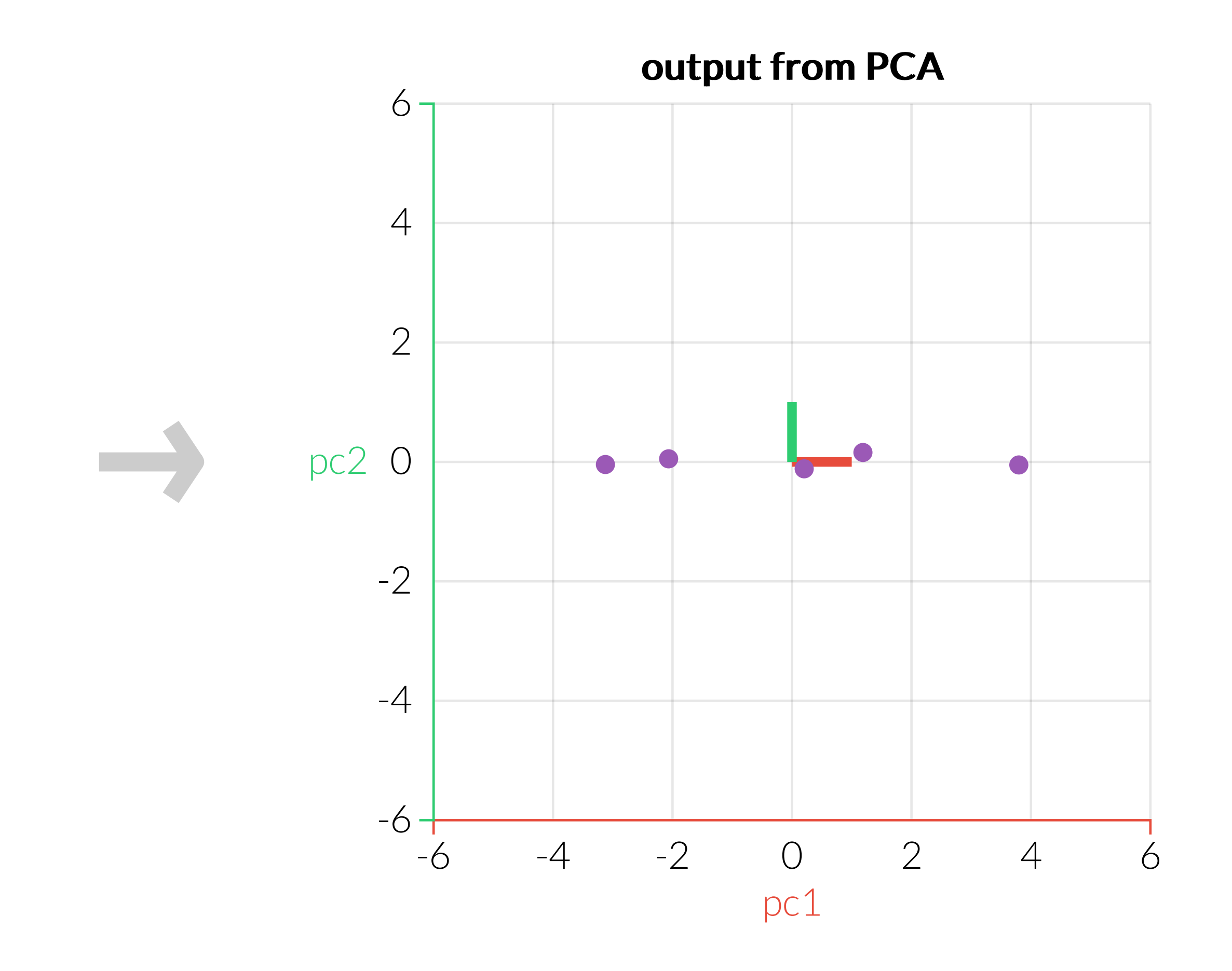

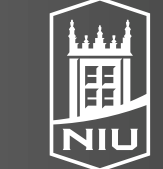

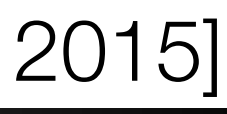

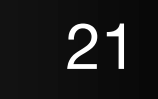

# 17 dimensions to 2

Alcoholic drinks Beverages Carcase meat Cereals Cheese Confectionery Fats and oils Fish Fresh fruit Fresh potatoes Fresh Veg Other meat Other Veg Processed potatoes Processed Veg Soft drinks Sugars

| England | N Ireland | Scotland |  |
|---------|-----------|----------|--|
| 375     | 135       | 458      |  |
| 57      | 47        | 53       |  |
| 245     | 267       | 242      |  |
| 1472    | 1494      | 1462     |  |
| 105     | 66        | 103      |  |
| 54      | 41        | 62       |  |
| 193     | 209       | 184      |  |
| 147     | 93        | 122      |  |
| 1102    | 674       | 957      |  |
| 720     | 1033      | 566      |  |
| 253     | 143       | 171      |  |
| 685     | 586       | 750      |  |
| 488     | 355       | 418      |  |
| 198     | 187       | 220      |  |
| 360     | 334       | 337      |  |
| 1374    | 1506      | 1572     |  |
| 156     | 139       | 147      |  |

Wales

England

Scotland

D. Koop, CSCI 627/490, Fall 2022

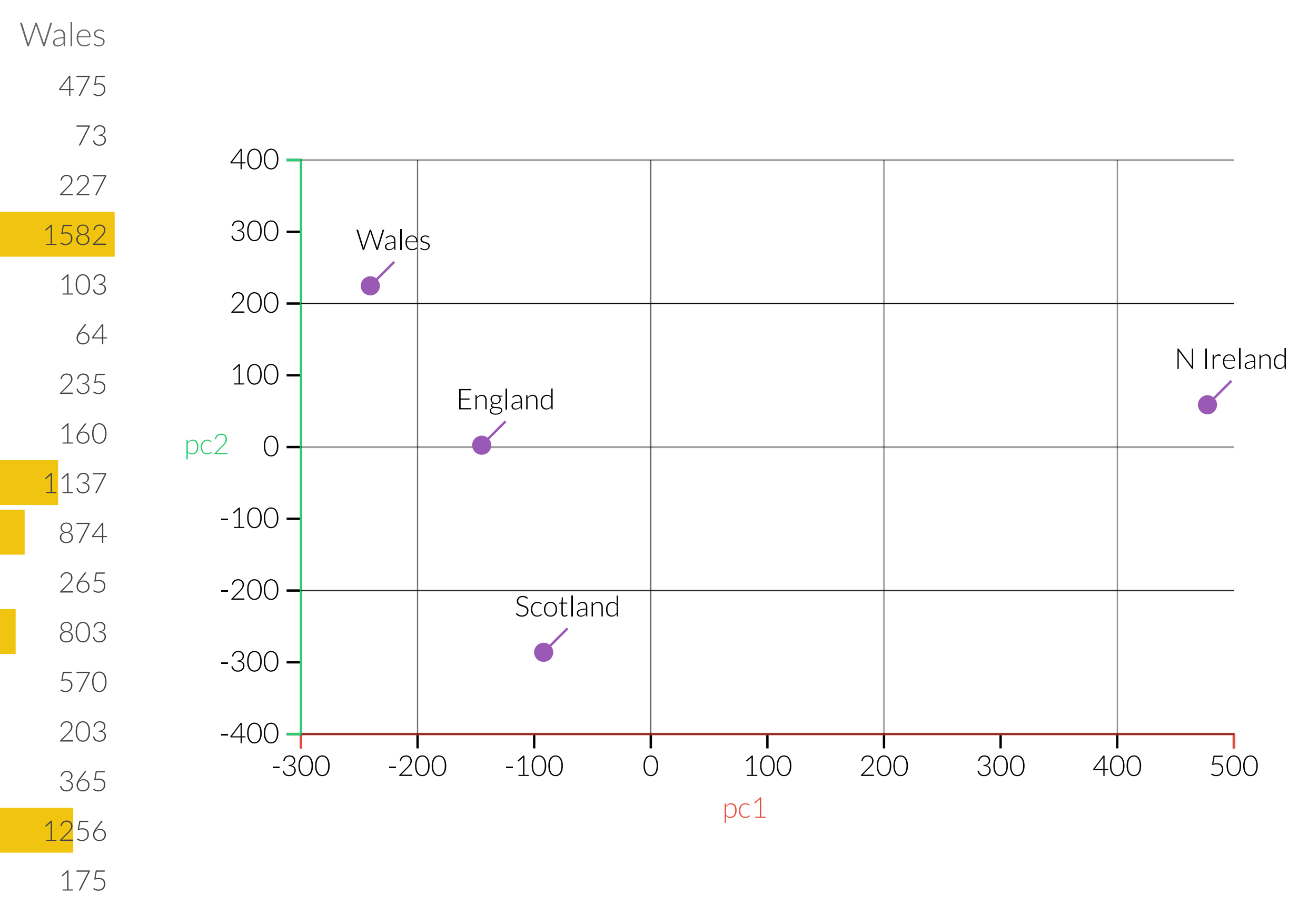

[Principle Component Analysis Explained, Explained Visually, V. Powell & L. Lehe, 2015]

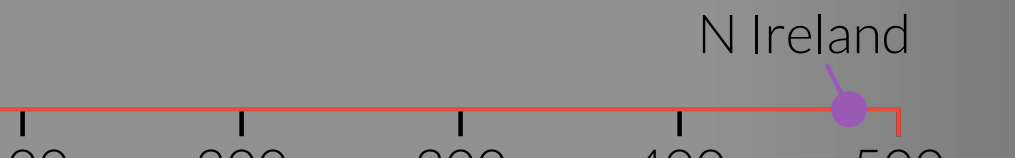

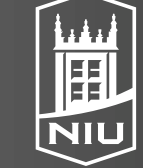

Northern Illinois University

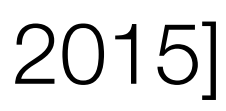

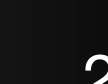

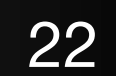

## Non-linear Dimensionality Reduction

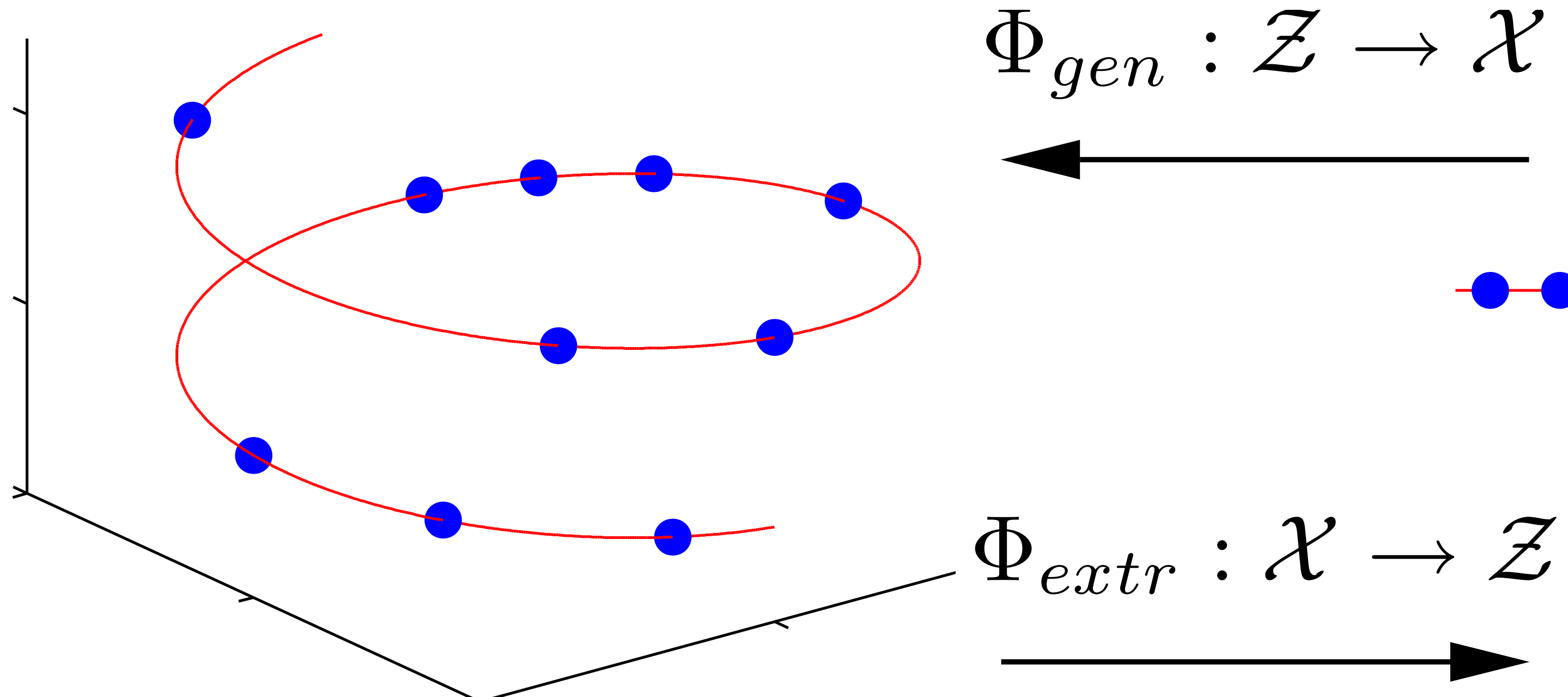

### original data space $\mathcal{X}$

D. Koop, CSCI 627/490, Fall 2022

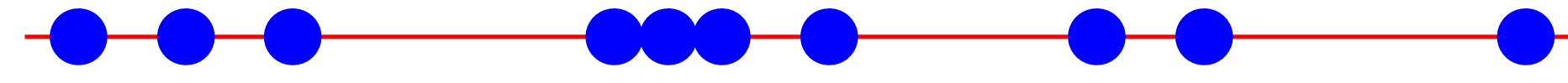

### component space Z

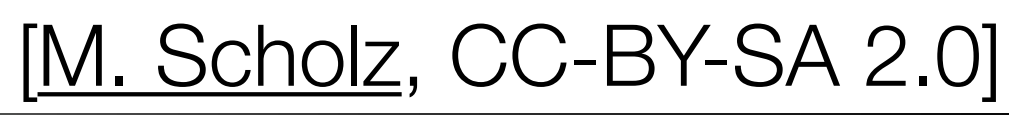

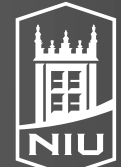

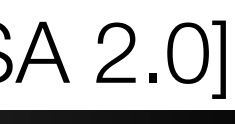

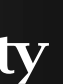

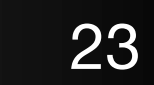

## Dimensionality Reduction in Visualization

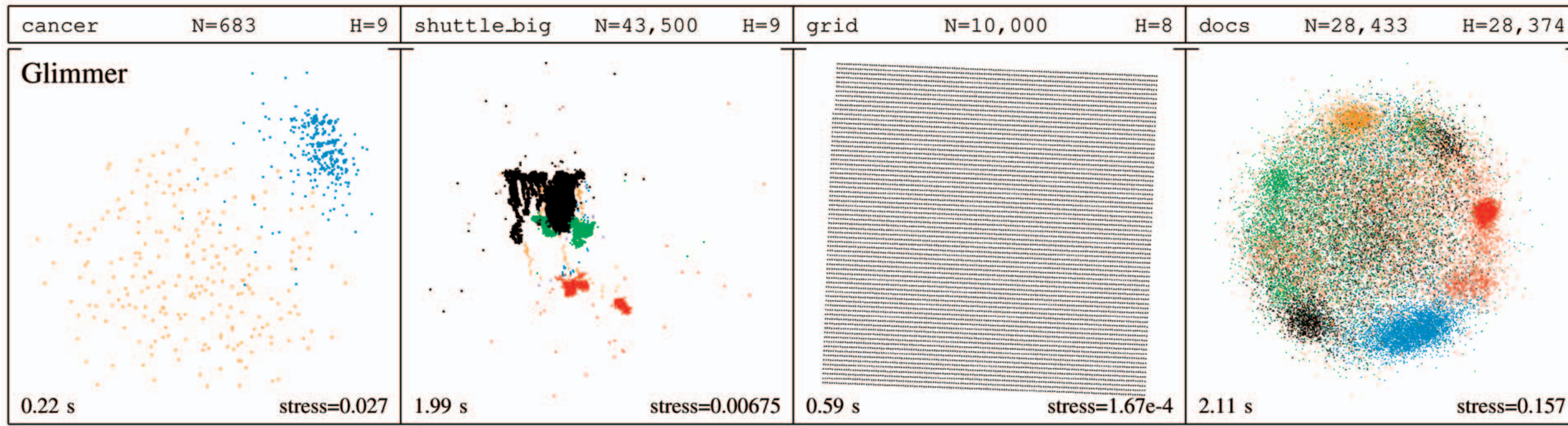

#### D. Koop, CSCI 627/490, Fall 2022

[Glimmer, Ingram et al., 2009]

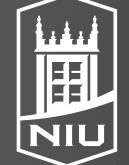

Northern Illinois University

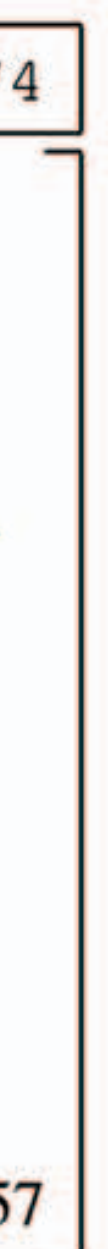

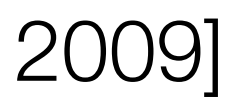

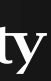

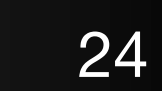

# Tasks in Understanding High-Dim. Data

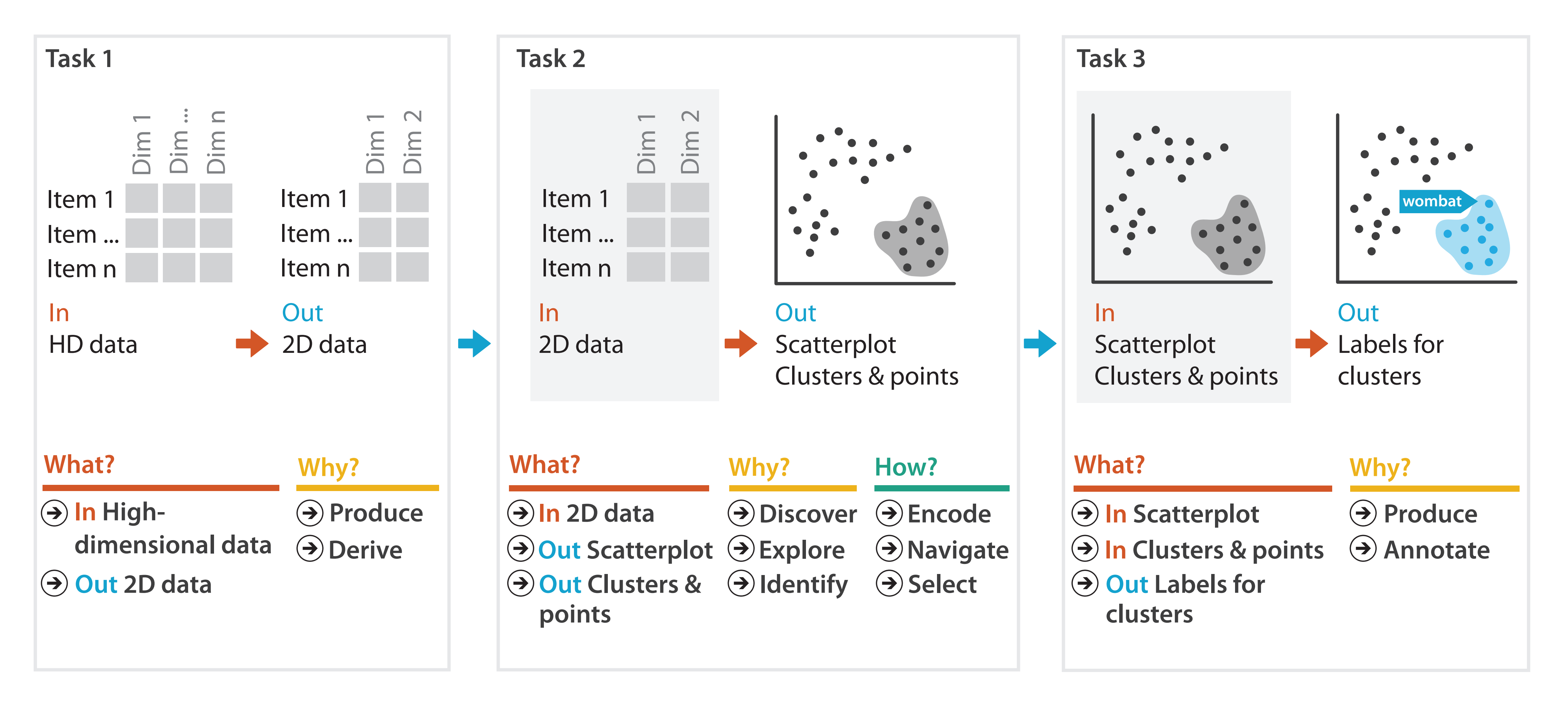

#### D. Koop, CSCI 627/490, Fall 2022

[Munzner (ill. Maguire), 2014]

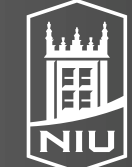

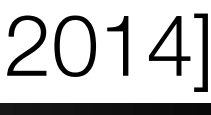

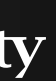

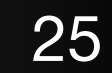

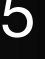

## Probing Projections

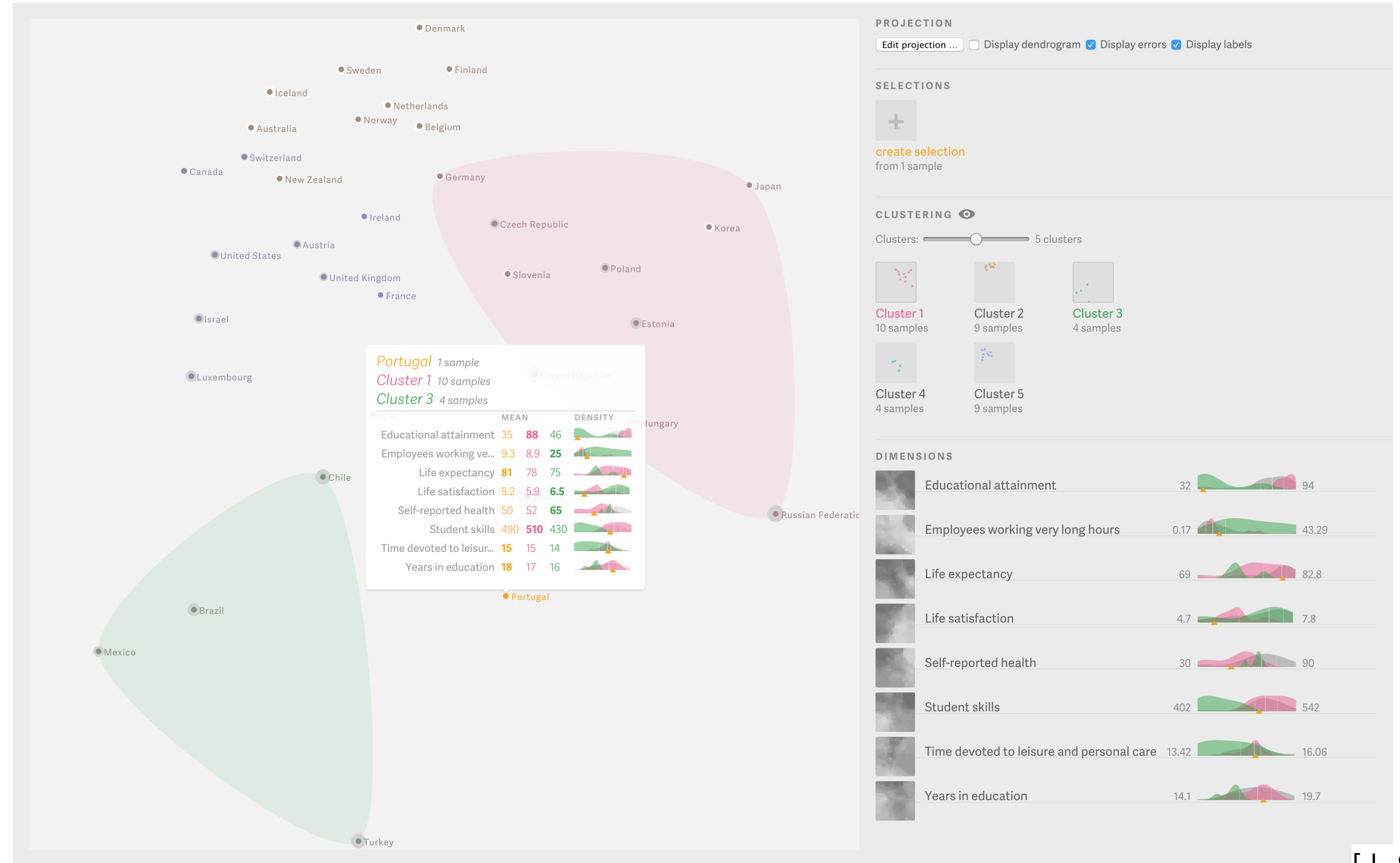

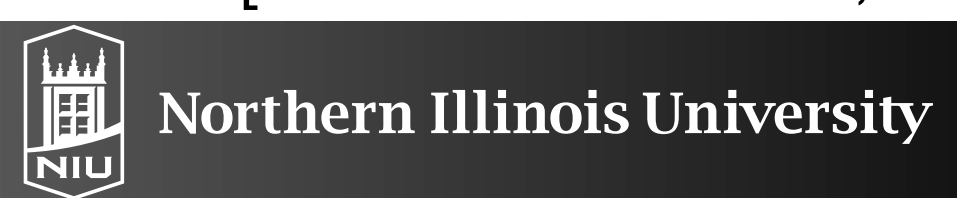

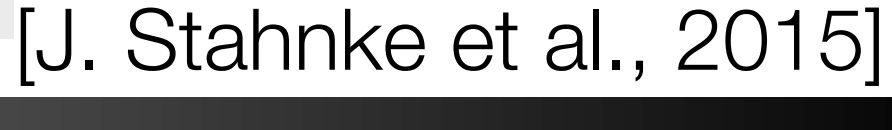

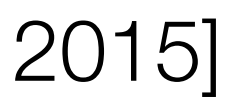

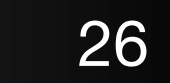

# Probing Projection Goals

- Examining the Projection
- Exploring the Data
- Design Goals:
  - Show and correct approximation errors
  - Allow for multi-level comparisons
  - Spatial orientation
  - Consistent design
- Allow grouping of samples
  - Selections
  - Classes
  - Clusters

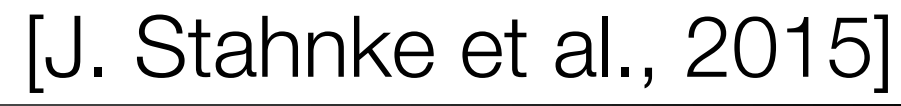

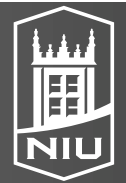

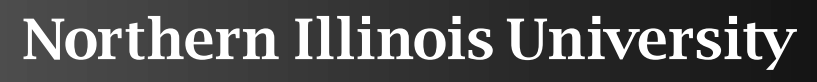

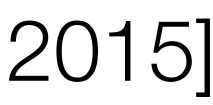

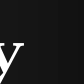

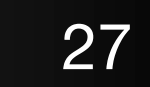

# Tooltips with statistics

Austria • United States

United Kingdom

Israel

Luxembourg

#### Portugal

- Educational attainment 35  $-2.4 \sigma_{\text{Slove}}$
- Employees working ve... 9.31  $-0.034 \sigma$ 
  - Life expectancy 80.8 +0.39  $\sigma$
  - Life satisfaction 5.2
  - Self-reported health 50
- Student skills 488 -0.20 σ
- Time devoted to leisur... 14.95 +0.13  $\sigma$ 
  - Years in education 17.8  $+0.31 \sigma$

correct distances

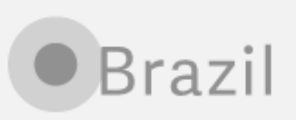

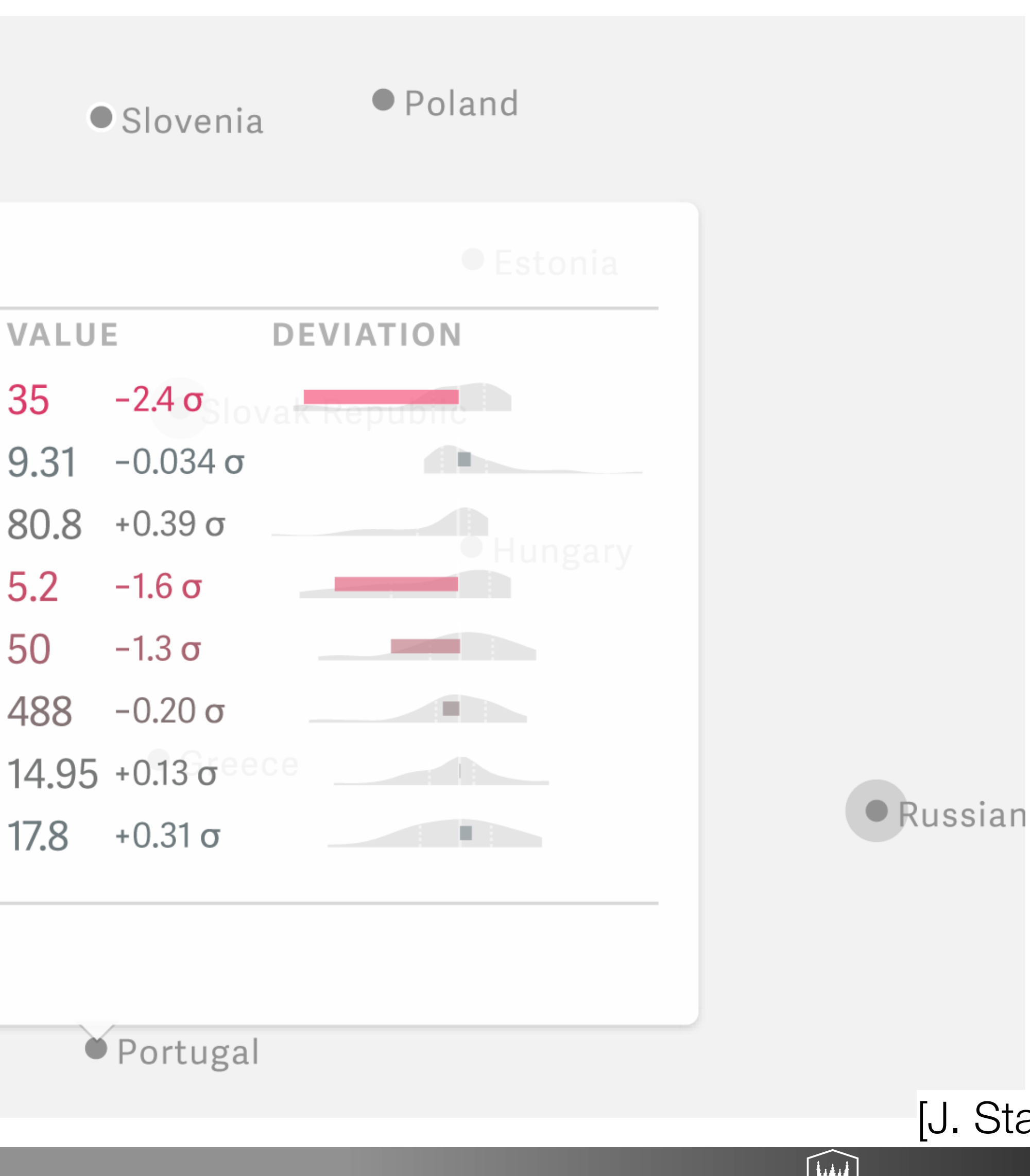

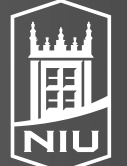

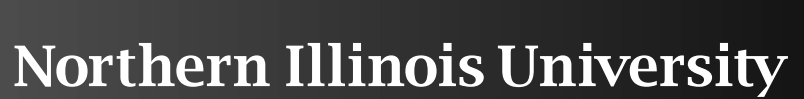

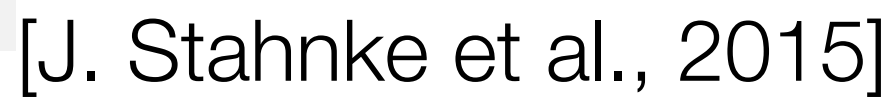

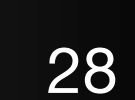

# Comparing Two Groups

South America 3 samples Northern Europe 9 samples

Educational attainment 50 77 Employees working ve... 18 6.2 Life expectancy 75 81 Life satisfaction 7.1 7.4 Self-reported health 65 77 Student skills 420 500 Time devoted to leisur... 14 Years in education 16 19

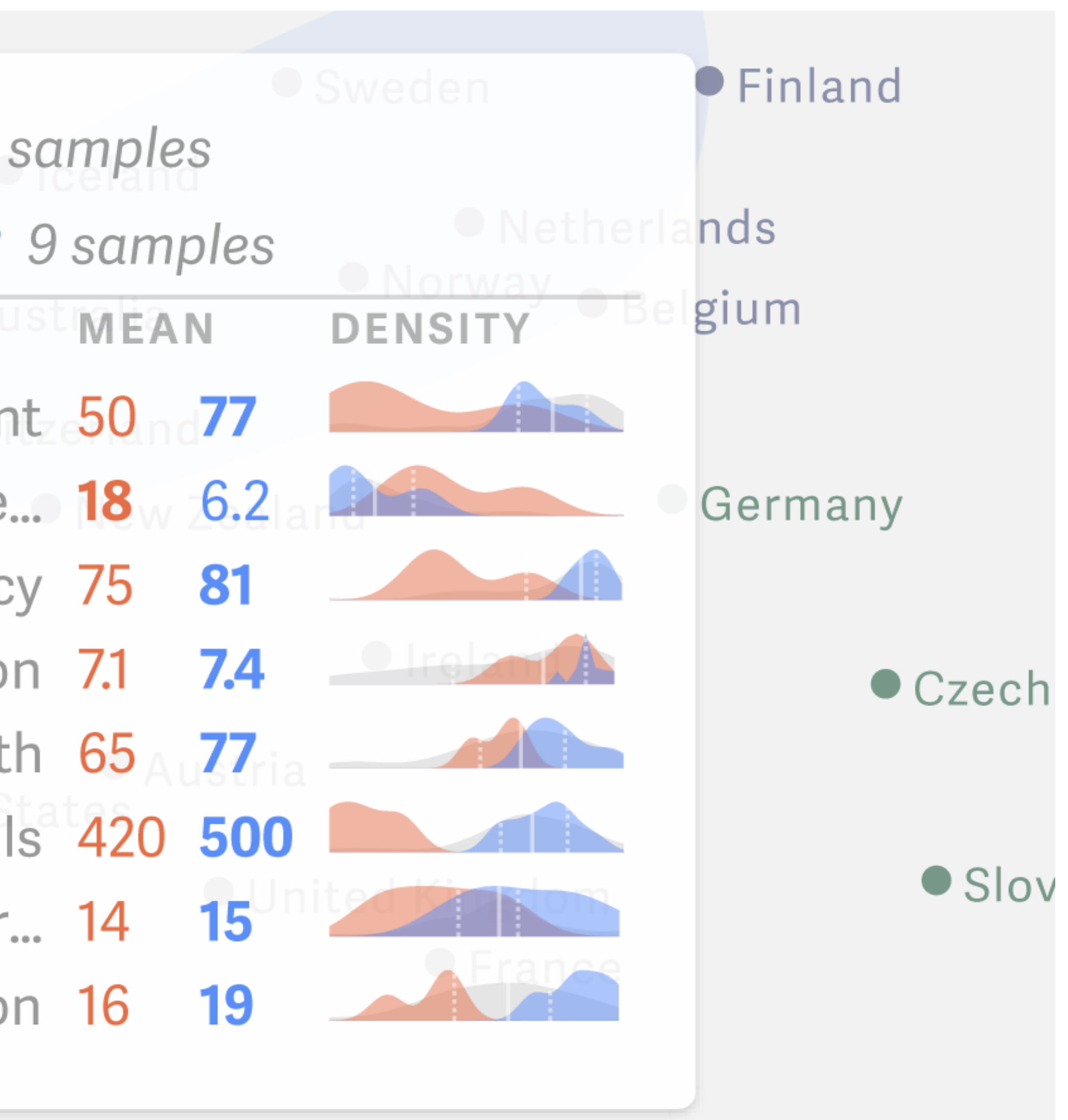

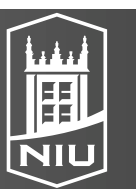

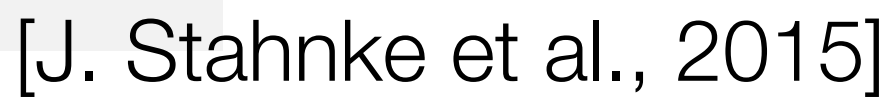

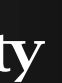

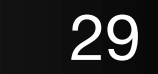

### Heatmap from Dimension Hover

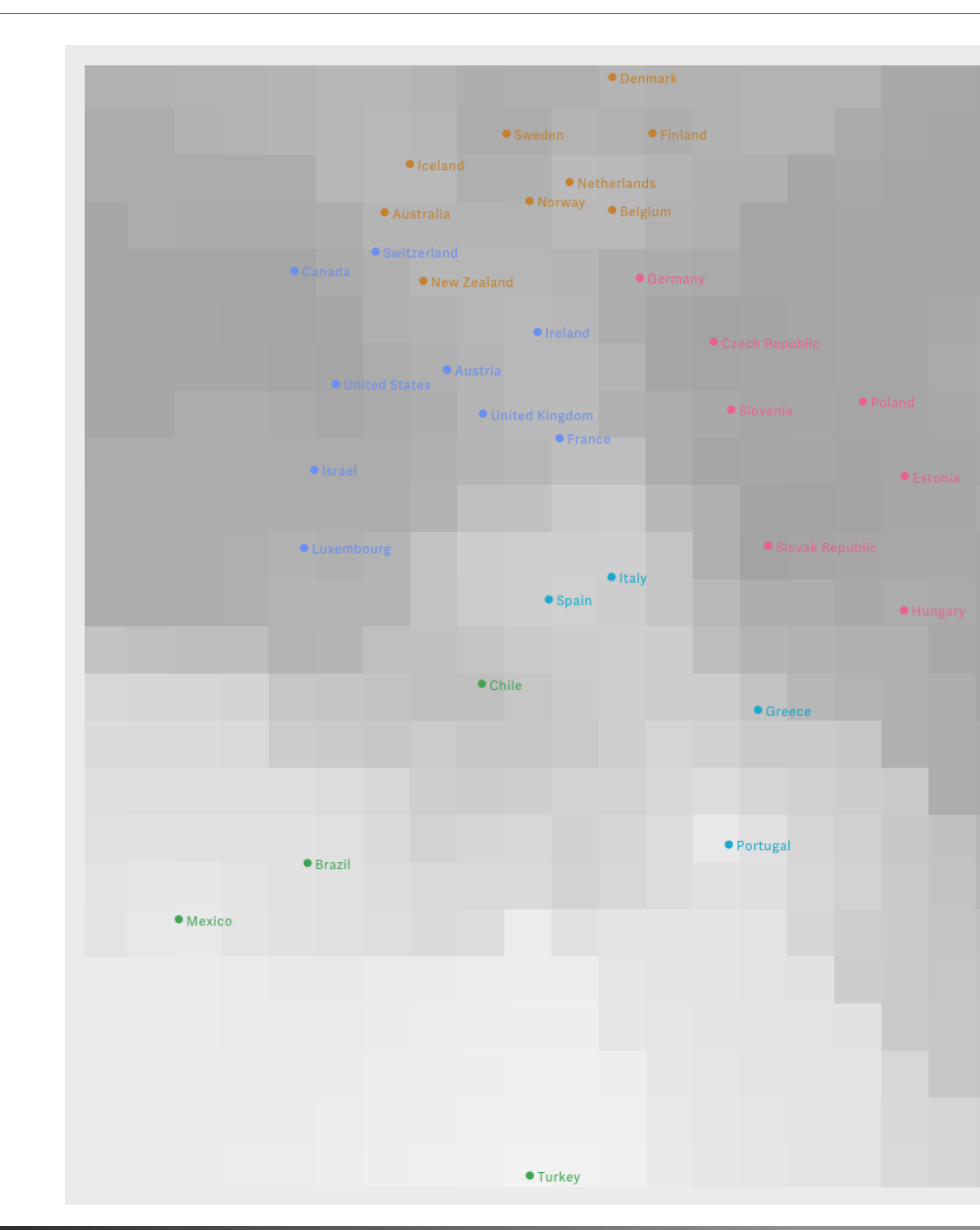

|               | P R O J E C<br>Edit proje | ECTION          | 🗌 Display dend                | rogram 🗌 Display error | rs 🔽 Display labe      | ls                     |
|---------------|---------------------------|-----------------|-------------------------------|------------------------|------------------------|------------------------|
|               | SELECT                    | IONS            |                               |                        |                        |                        |
|               | +                         |                 |                               |                        |                        |                        |
|               | new sele<br>select sar    | ection<br>nples |                               |                        |                        |                        |
|               | CLUSTE                    | RING 🔘          | •                             |                        |                        |                        |
|               | Clusters:                 |                 | O−−−−→ 5 c                    | clusters               |                        |                        |
|               |                           |                 | (w)                           |                        | $\langle v_{i}\rangle$ | 74                     |
|               | Cluster 1<br>10 sample    | 1<br>es         | <b>Cluster 2</b><br>9 samples | Cluster 3<br>4 samples | Cluster 4<br>4 samples | Cluster 5<br>9 samples |
|               | DIMENS                    | IONS            |                               |                        |                        |                        |
|               |                           | Educatio        | onal attainmei                | nt                     | 32                     | 94                     |
|               | 2.4                       | Employe         | ees working ve                | ery long hours         | 0.17                   | 43.29                  |
| sian Federati |                           | Life expe       | ectancy                       |                        | 69                     | 82.8                   |
|               |                           | Life satis      | sfaction                      |                        | 4.7                    | 7.8                    |
|               |                           | Self-repo       | orted health                  |                        | 30                     | 90                     |
|               |                           | Student         | skills                        |                        | 402                    | 542                    |
|               | -                         | Time dev        | voted to leisur               | re and personal care   | 13.42                  | 16.06                  |
|               | 1                         | Years in        | education                     |                        | 14.1                   | 19.7                   |

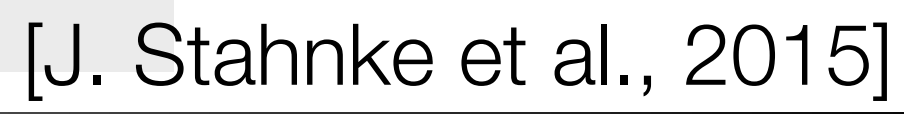

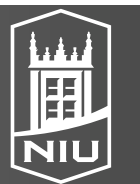

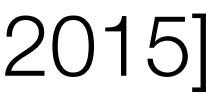

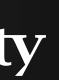

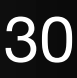

## Showing Error via Sample-centric Halos

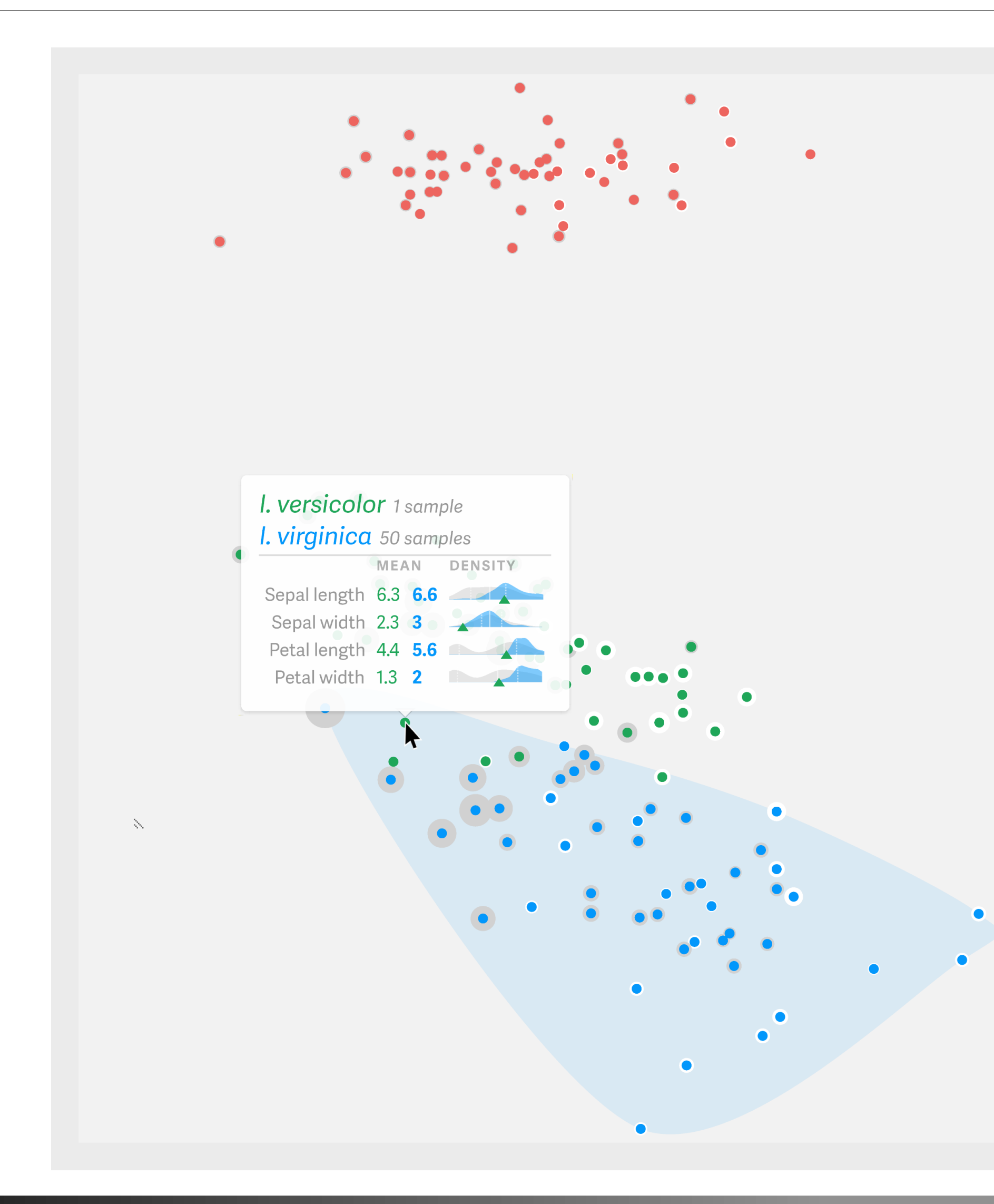

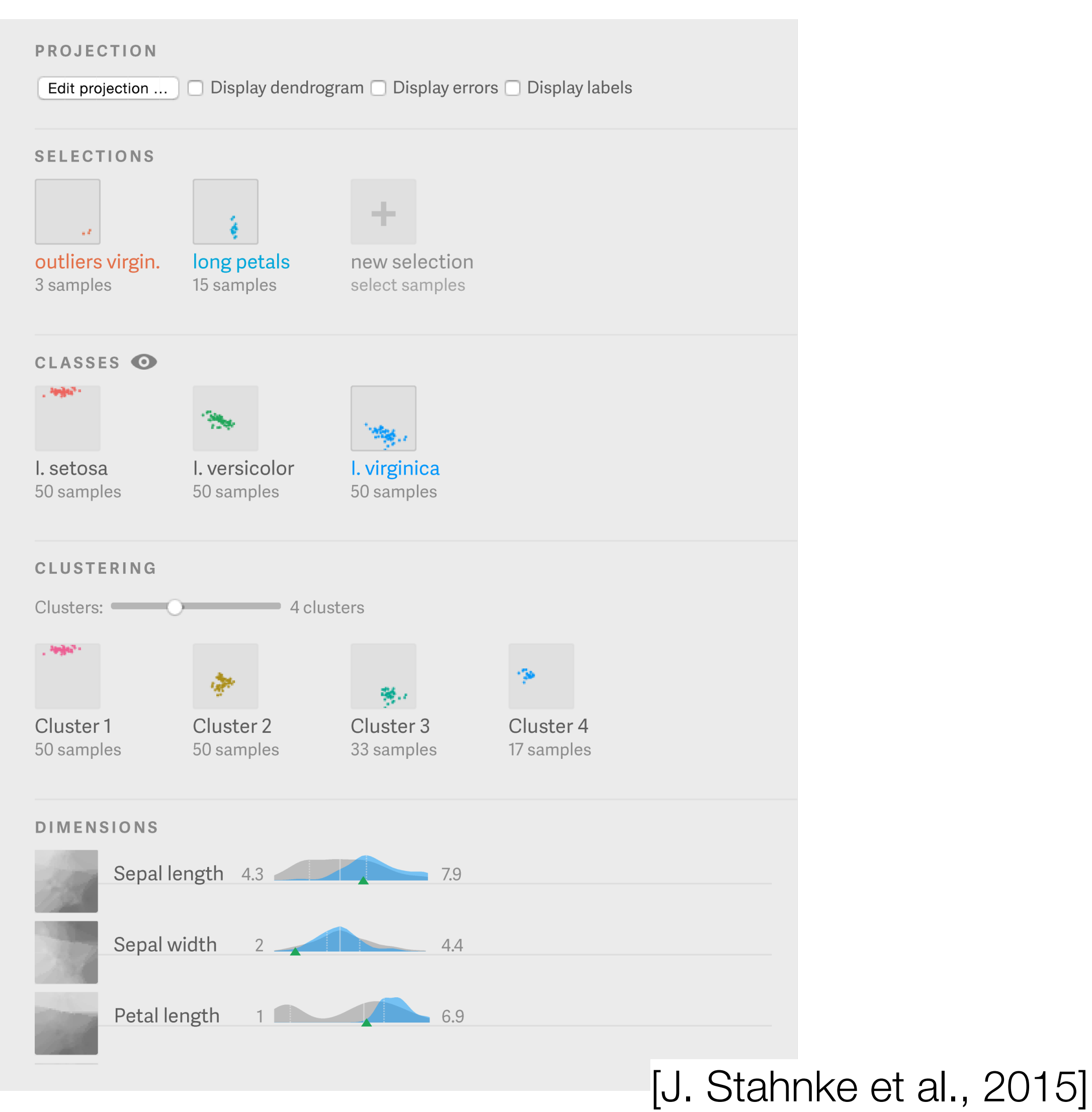

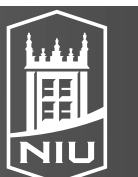

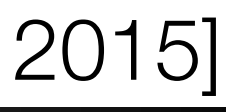

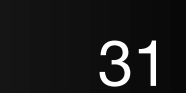

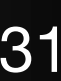

## Showing Projection Errors

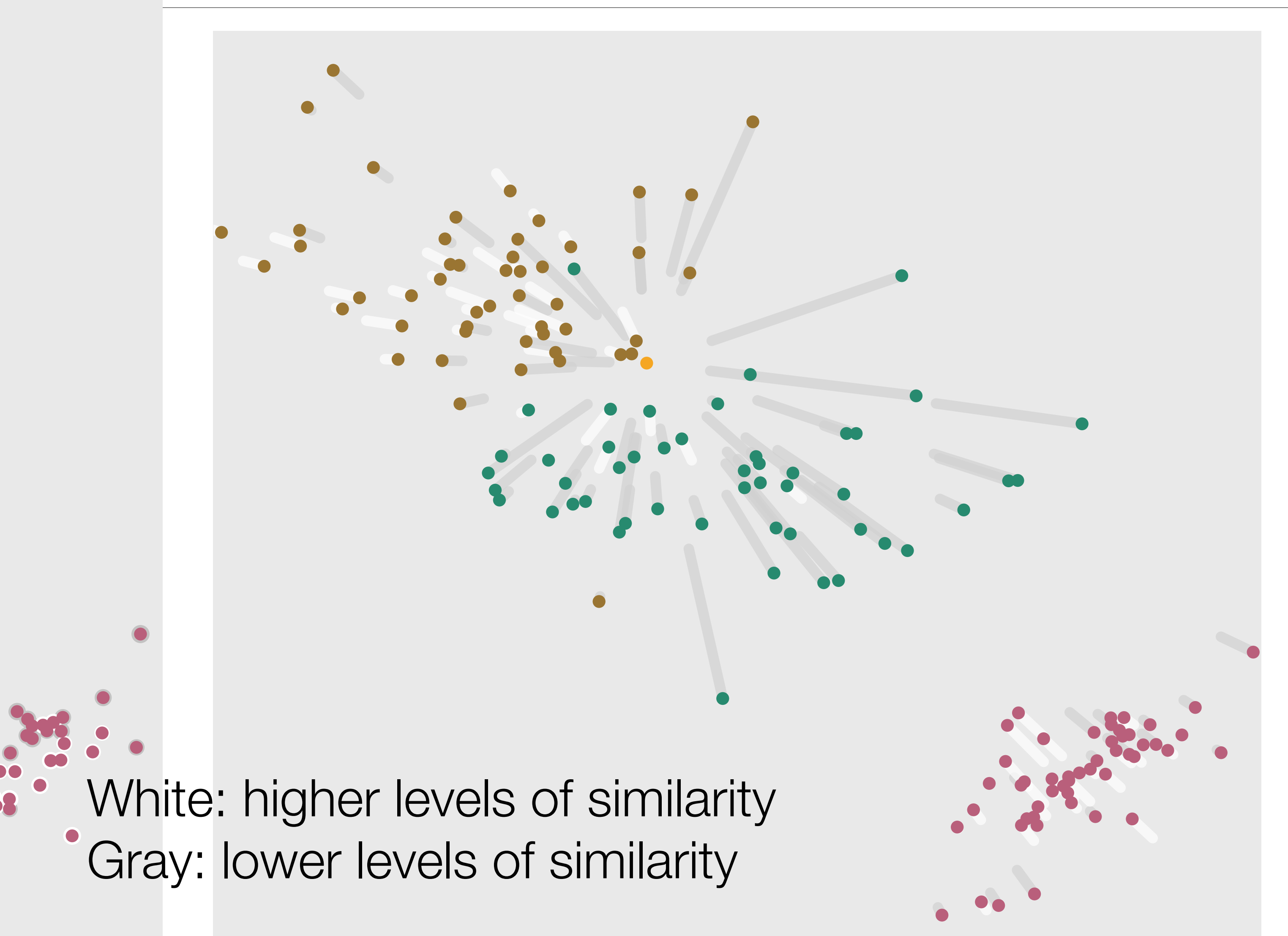

D. Koop, CSCI 627/490, Fall 2<mark>022</mark>

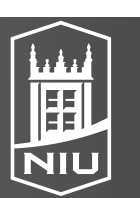

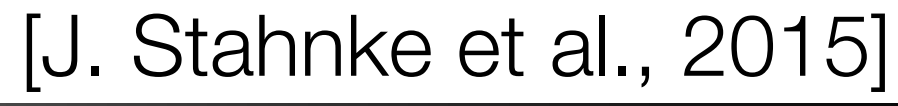

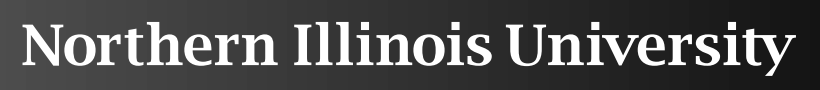

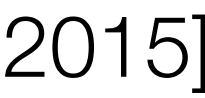

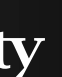

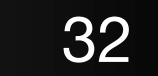

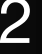

# User Study & Results

- Types of Questions:
  - How would you try to characterize the type X?
  - In what way are X and Y different in their properties?
  - Are the projections of X and Y correct or do they deviate? How do you interpret this?
  - Can you discover which parts of the cluster combinations are A, B, and C?
- Discussion:
  - Learnability: need more effective mechanisms for grasping the concepts behind dimensionality reduction
  - Manipulation: What happens with results? \_
  - Large data: What about text corpora?

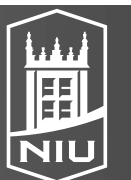

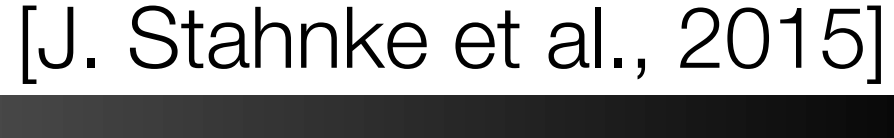

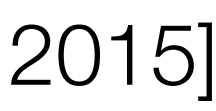

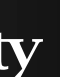

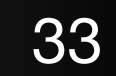

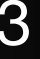

### Focus+Context

- Show everything at once but compress regions that are not the current focus - User shouldn't lose sight of the overall picture

  - May involve some aggregation in non-focused regions
  - "Nonliteral navigation" like semantic zooming
- Elision
- Superimposition: more directly tied than with layers
- Distortion

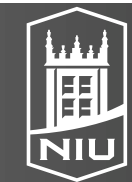

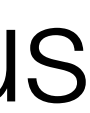

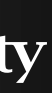

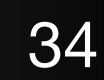

### Focus+Content Overview

#### Embed $( \rightarrow)$

### → Elide Data

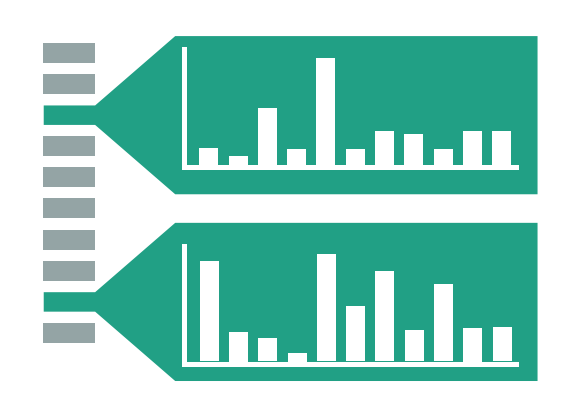

### → Superimpose Layer

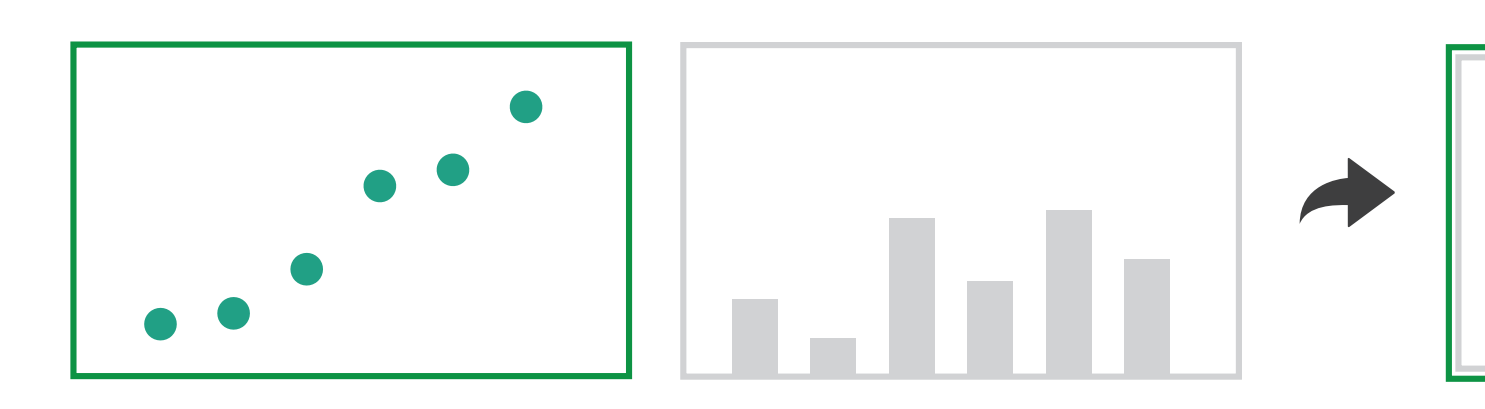

#### → Distort Geometry

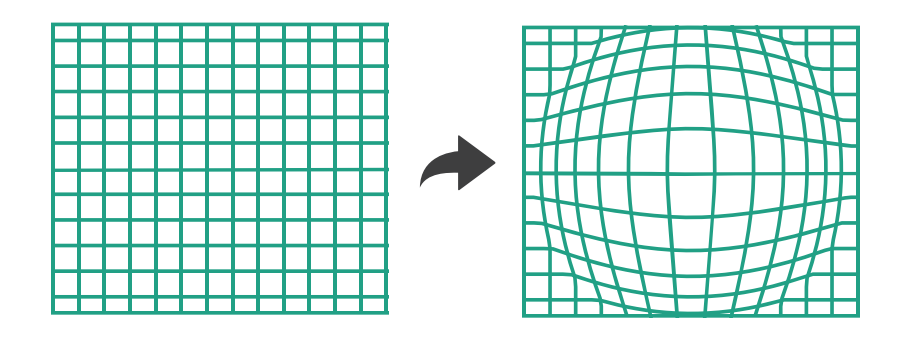

#### D. Koop, CSCI 627/490, Fall 2022

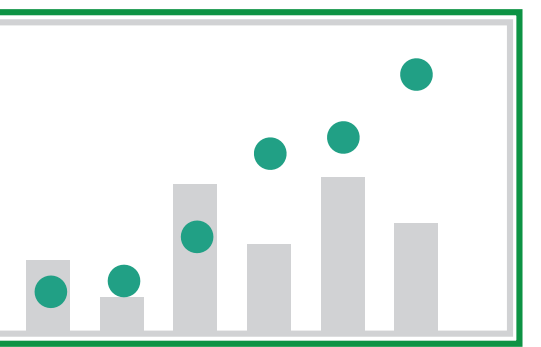

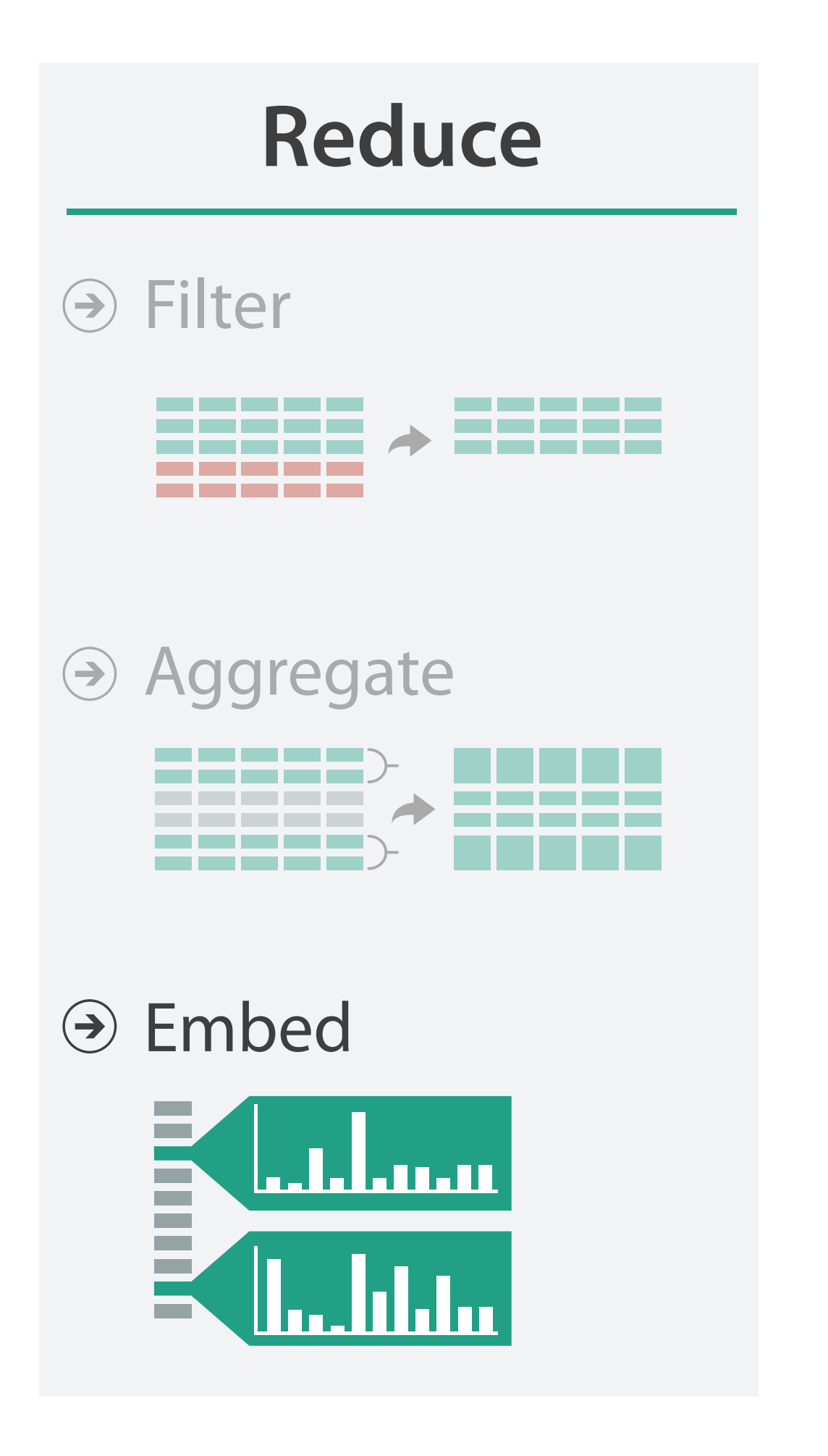

[Munzner (ill. Maguire), 2014]

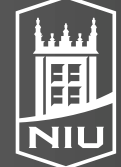

Northern Illinois University

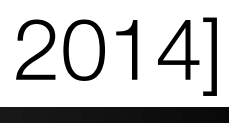

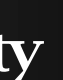

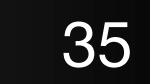

### Elision

- data
- In visualization, usually correlated with focus regions

• There are a number of examples of elision including in text, DOITrees, ... Includes both filtering and aggregation but goal is to give overall view of the

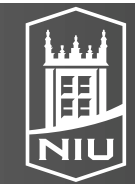

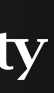

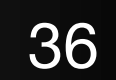

### Degree of Interest Function

- DOI = I(x) D(x,y)
  - I: interest function
  - D: distance (semantic or spatial)
  - x: location of item
  - y: current focus point (could be more than one)
- Interactive: y changes

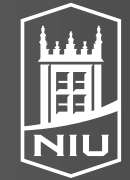

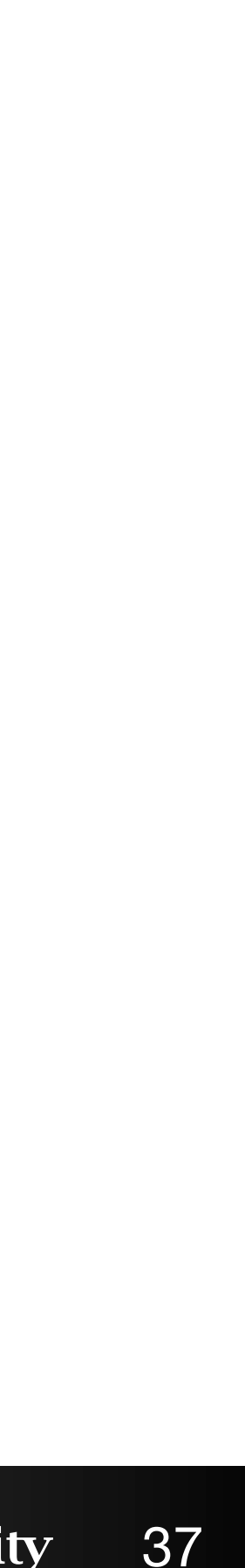

## Elision: DOITrees

- Example: 600,000 node tree
  - Multiple foci (from search results or via user selection)
  - Distance computed topologically (levels, not geometric)

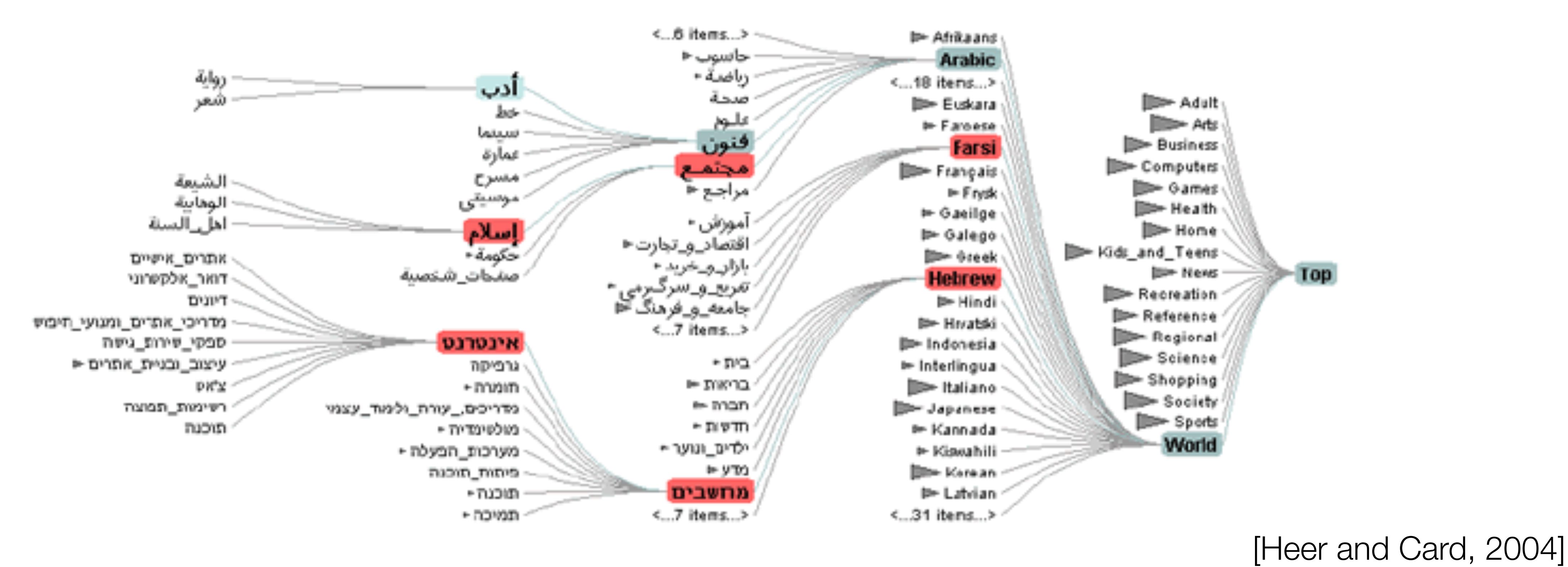

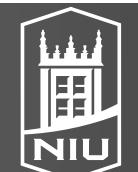

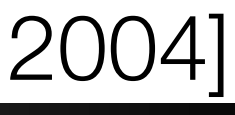

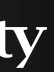

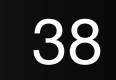

## Superimposition

- Different from layers because this is restricted to a particular region
  - For Focus+Context, superimposition is **not global**
  - More like overloading
- Lens may occlude the layer below

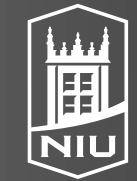

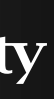

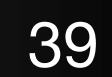

### Superimposition with Interactive Lenses

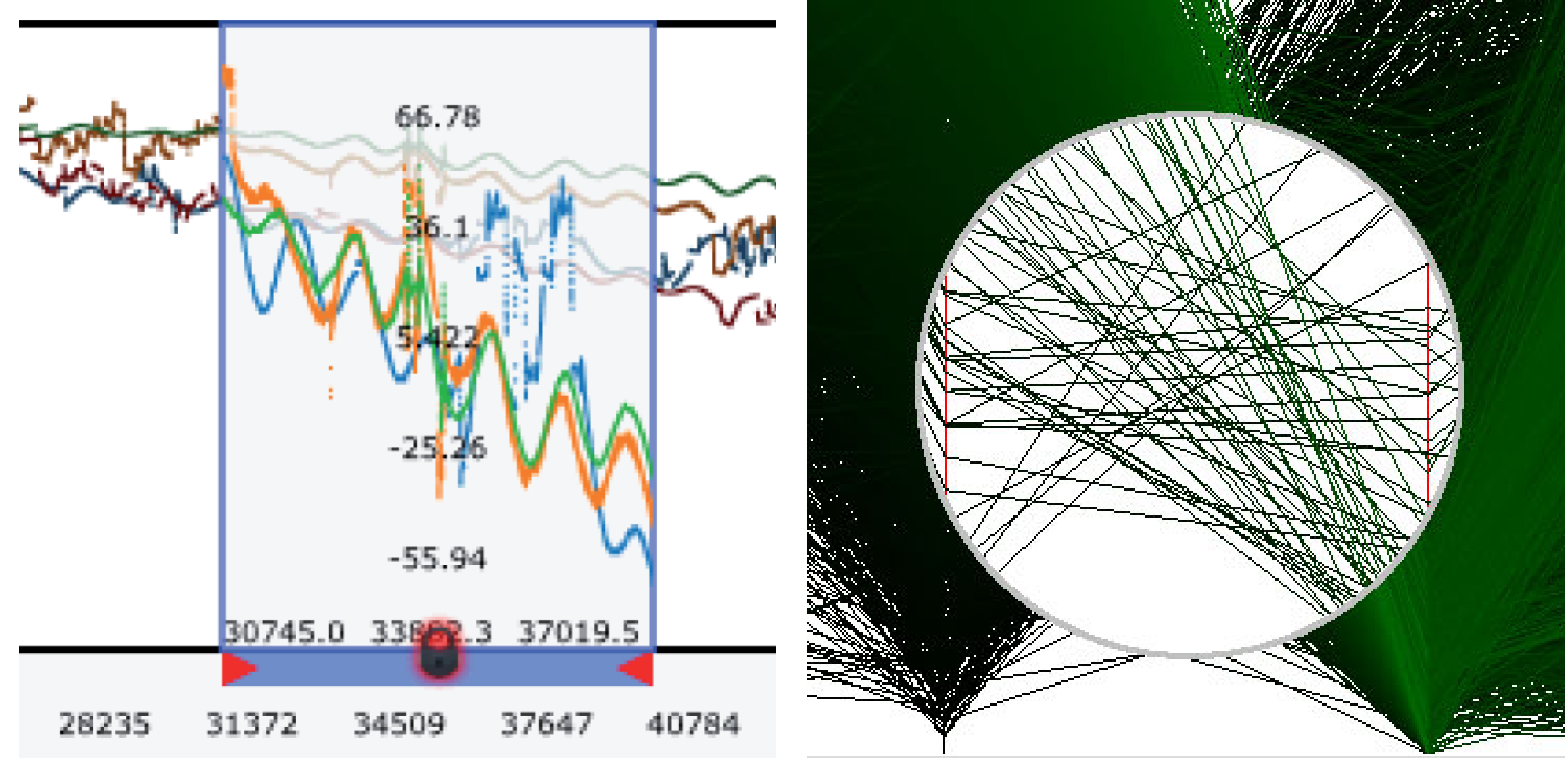

#### (a) Alteration

D. Koop, CSCI 627/490, Fall 2022

#### (b) Suppression [ChronoLenses and Sampling Lens in Tominski et al., 2014]

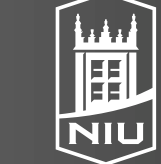

Northern Illinois University

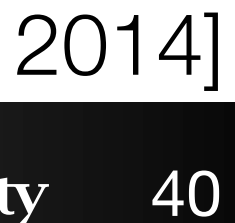

## Superimposition with Interactive

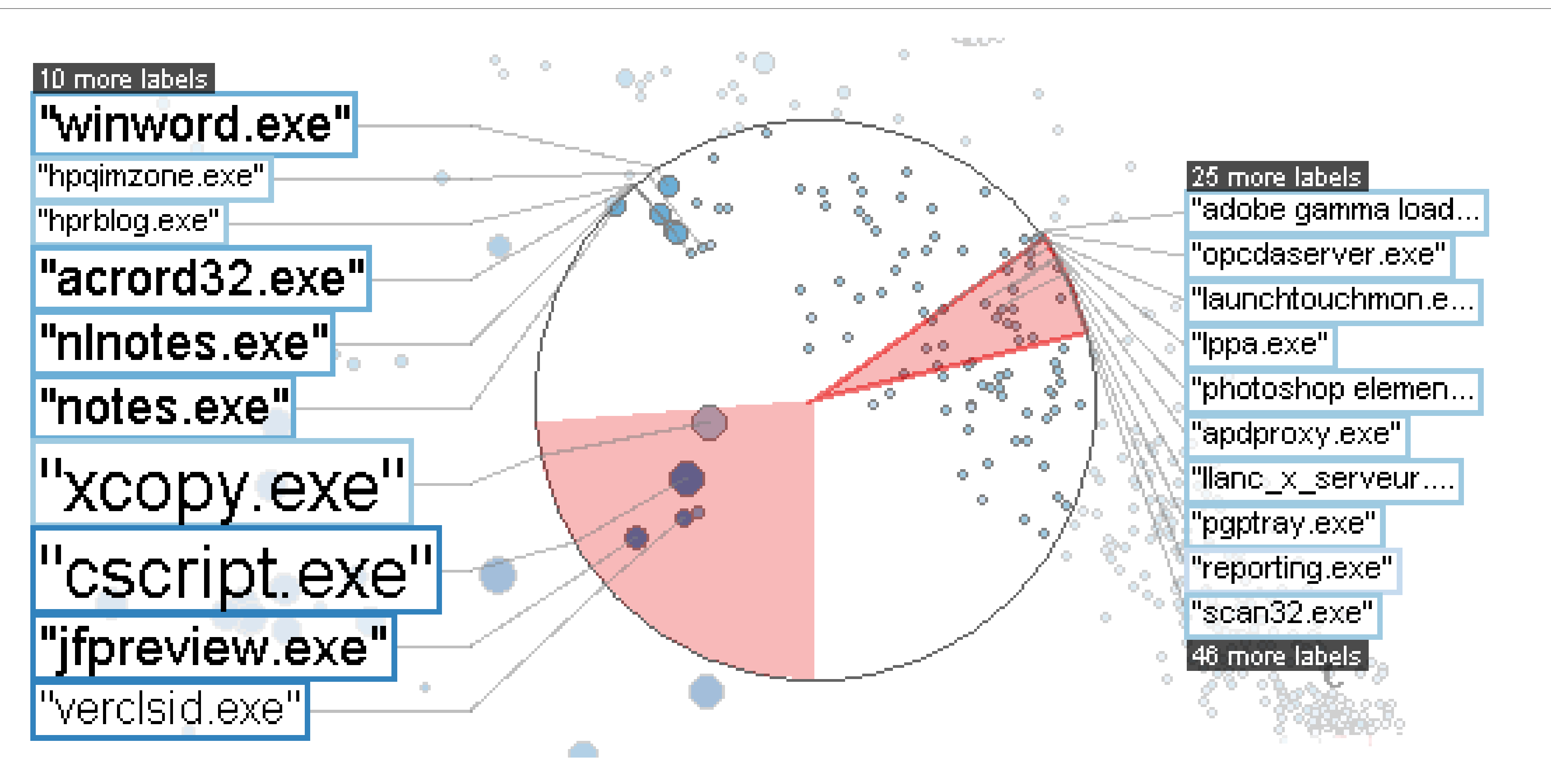

D. Koop, CSCI 627/490, Fall 2022

Enrichment

[Extended Lens in Tominski et al., 2014]

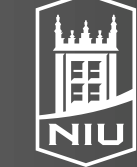

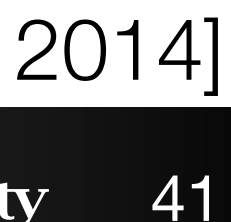

### Distortion

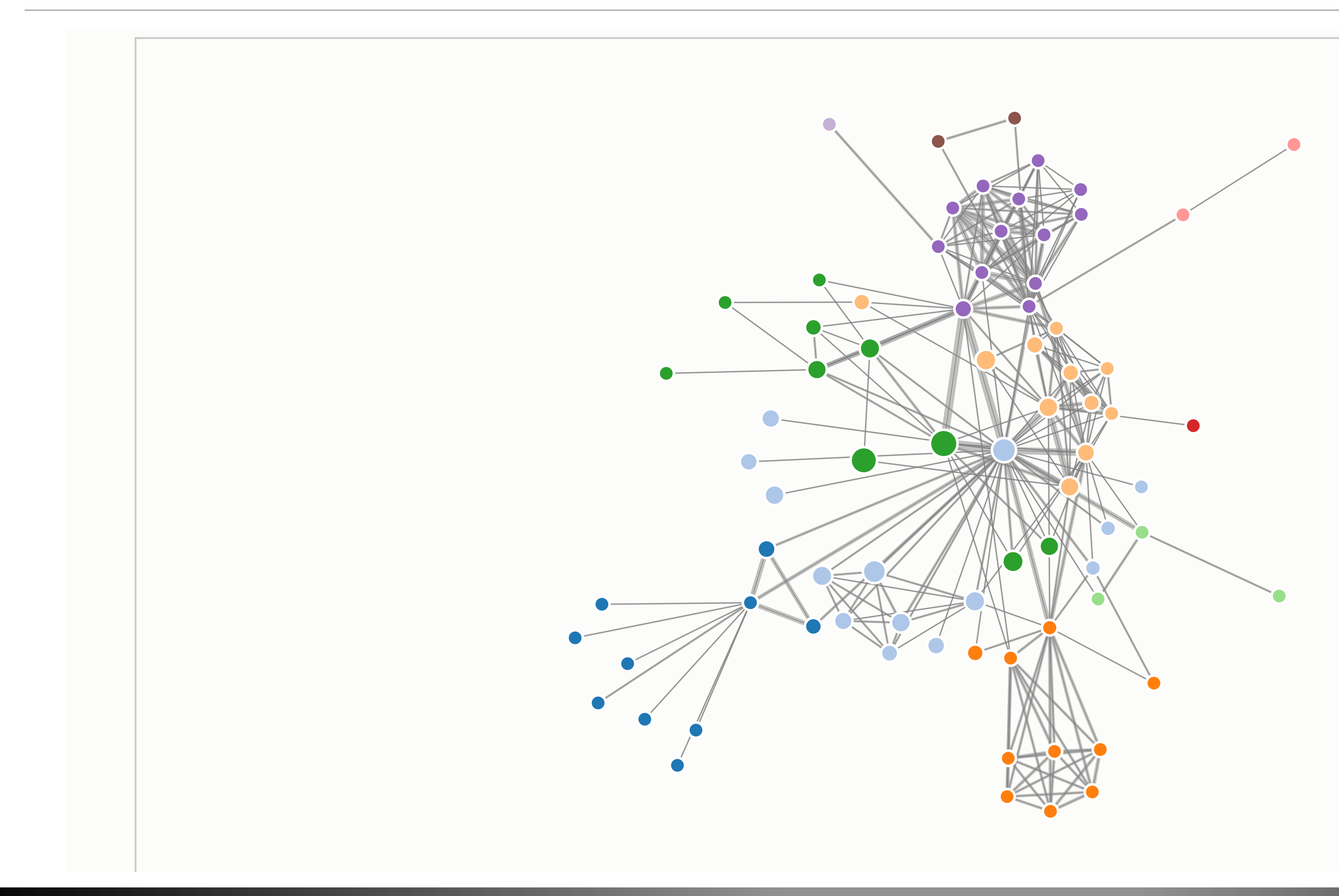

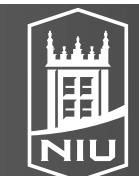

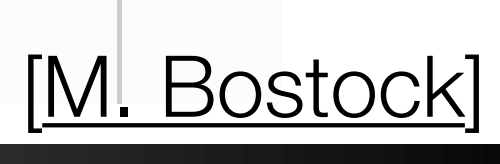

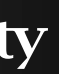

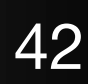

# **Distortion Choices**

- How many focus regions? One or Multiple
- Shape of the focus?
  - Radial
  - Rectangular
  - Other
- Extent of the focus
  - Constrained similar to magic lenses
  - Entire view changes
- Type of interaction: Geometric, moveable lenses, rubber sheet

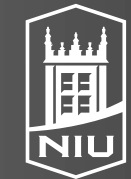

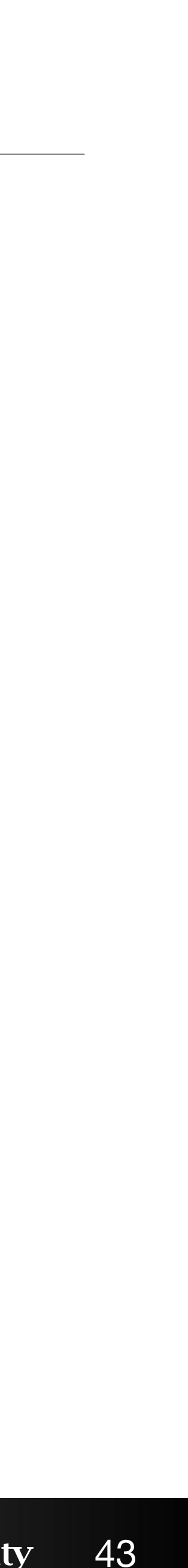

## Overplotting

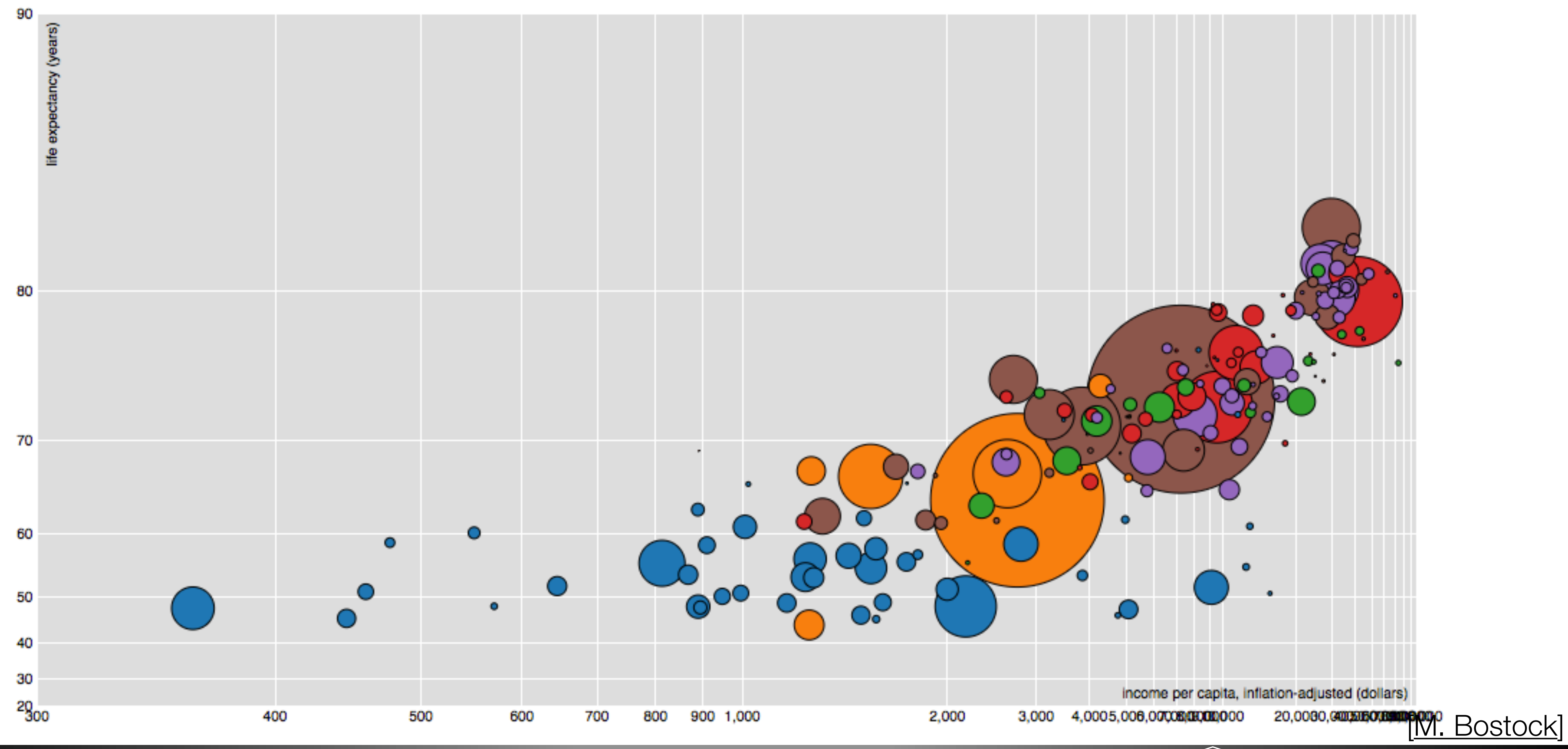

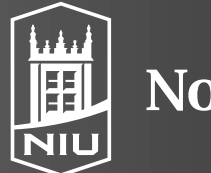

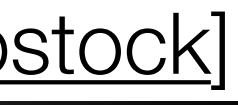

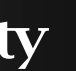

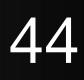

### Cartesian Distortion

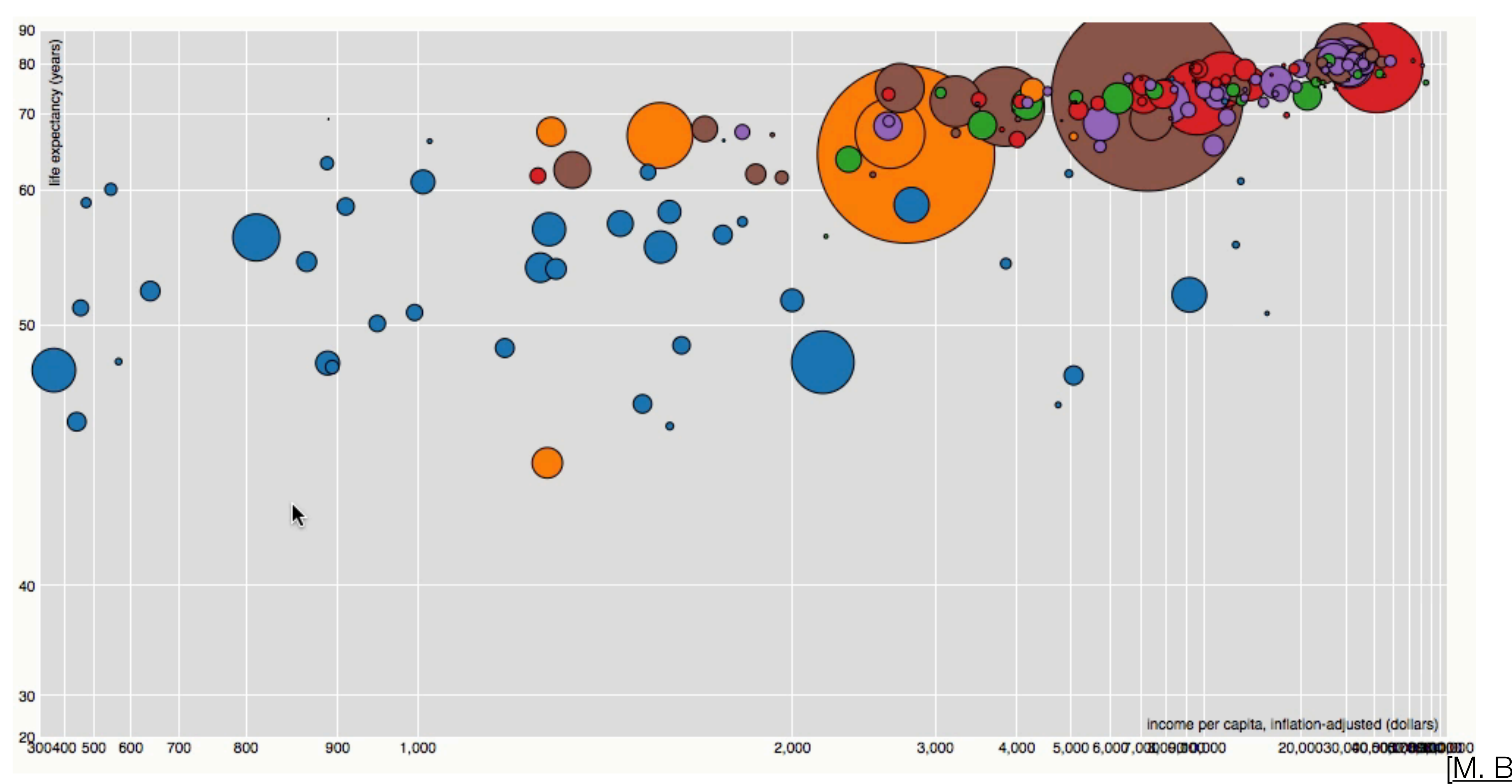

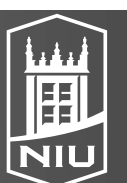

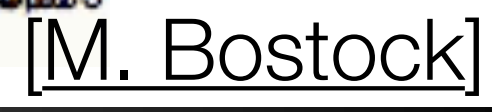

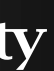

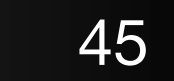

### Cartesian Distortion

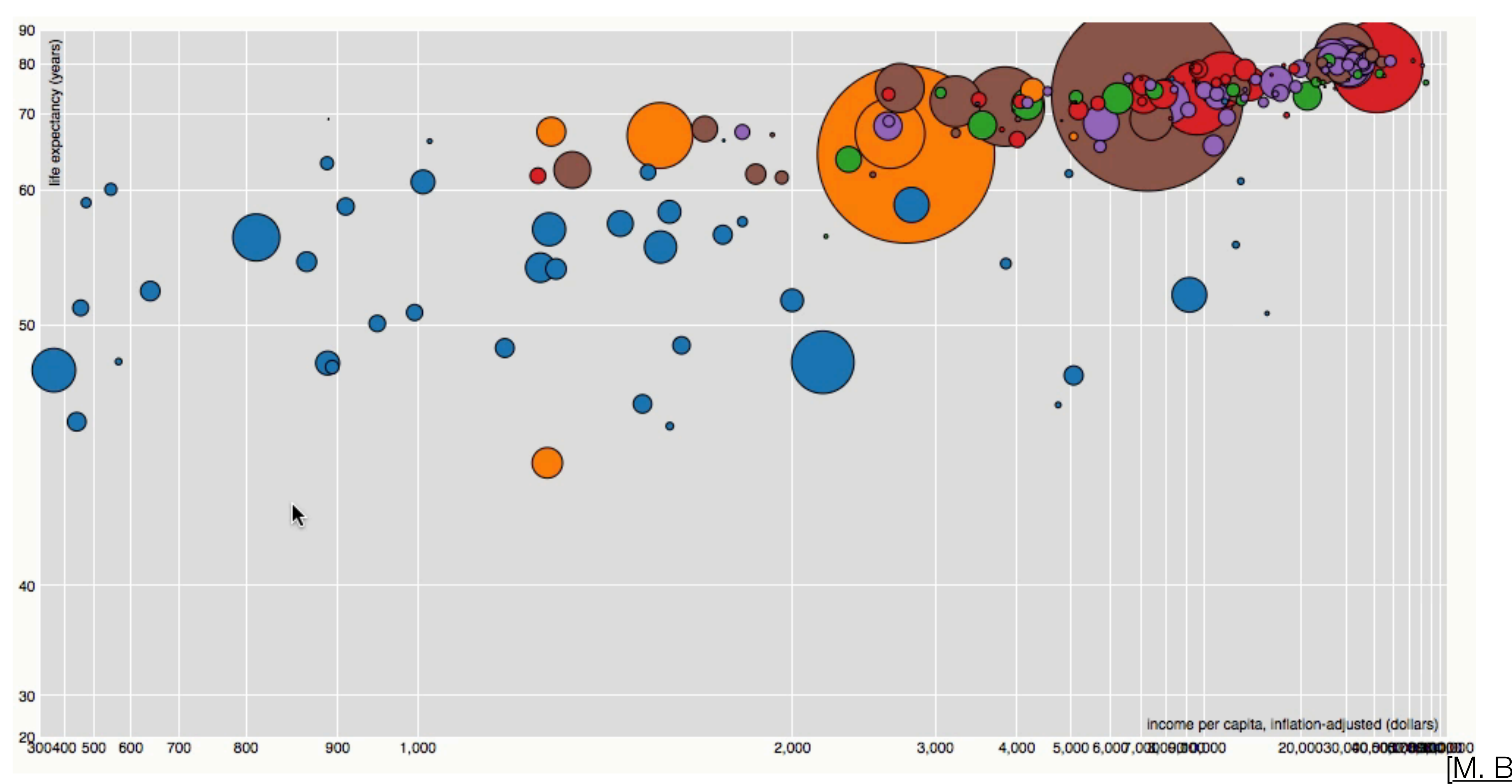

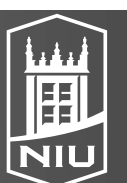

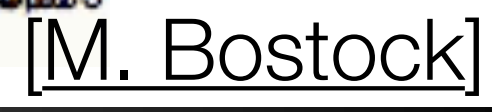

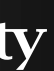

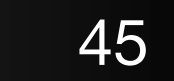

# Stretch and Squish Navigation

| 🛃 LiveRAC                      |                                                                                                    |       |         |
|--------------------------------|----------------------------------------------------------------------------------------------------|-------|---------|
| File Edit Focus Groups Arrange | Screen shot Reports                                                                                                    |       |         |
| Manual                         | CPU used (Totals)                                                                                                    | Load  | # Procs |
| swamp                          | 80<br>40<br>0<br>00:00 04:00 08:00 12:00 16:00 20:00 00:00<br>— CPU Used (All) [%]<br>— CPU User (All) [%]                                           |       |         |
| sobriety                       | 90-<br>60-<br>30-<br>0-<br>00:00 04:00 08:00 12:00 16:00 20:00 00:00<br>— CPU Used (All) [%]<br>— CPU User (All) [%]                                 |       |         |
| spire                          | 100<br>80<br>60<br>40<br>20<br>00:00 04:00 08:00 12:00 16:00 20:00 00:00<br>— CPU Used (All) [%]<br>— CPU User (All) [%]<br>— CPU I/O Wait (All) [%] |       | 1       |
| joint                          |                                                                                                    |       |         |
| tang<br>haversack              |                                                                                                    | -M-   |         |
| blowout                        |                                                                                                    |       |         |
| port<br>mortality<br>tior      |                                                                                                    | tern. |         |
| potpourri<br>liberty           |                                                                                                    |       |         |
|                                |                                                                                                    |       |         |

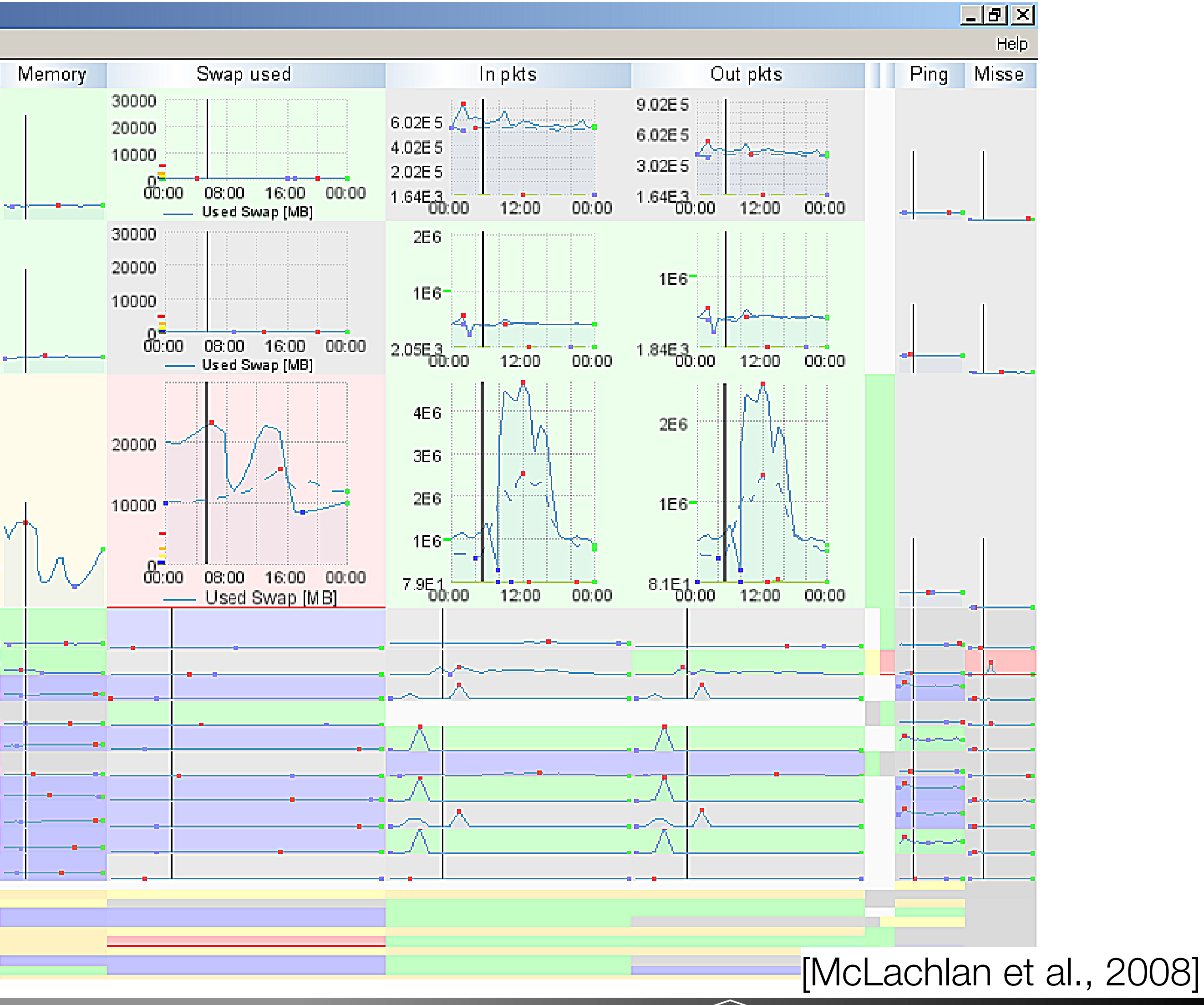

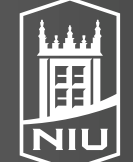

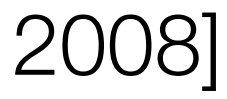

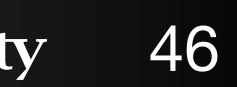

## Fisheye Distortion in Programming

| 12 | FastDate   | eFormat.java 🛪                                                                                                    |
|----|------------|----------------------------------------------------------------------------------------------------|
|    | 66pu       | blic class FastDateFormat extends                                                                                                  |
|    | (1423      | printer minister fundationen printerier in einen einen einen einen einen im eine eine                                              |
|    | 571        | protected List parsePattern() {                                                                                                    |
|    | 575        | String[] ERAs - symbols.getEras();                                                                                                 |
|    | 576        | String[] months - symbols.getMonths();                                                                                             |
|    | 585        | for (int i = 0: i < length:                                                                                                    |
|    | 590        | int tokenLen = token le                                                                                                    |
|    | 595        | Rule rule:                                                                                                    |
|    | 596        | char c = token charAt(0):                                                                                                    |
|    | 597        | 000000000000000000000000000000000000000                                                                                            |
|    | 598        | switch (c) (                                                                                                    |
|    | 500        | are ICL: // are design                                                                                                    |
|    | 555        | case G . // era design                                                                                                    |
|    | 600        | rule - new lextriei                                                                                                    |
|    | 601        | break;                                                                                                    |
|    | 602        | case 'y': // year (numb                                                                                                    |
|    | 603        | if (tokenLen >= 4)                                                                                                    |
|    | 604        | rule = selectNu                                                                                                    |
|    | 605        | } else {                                                                                                    |
|    | 606        | rule = TwoDigit                                                                                                    |
|    | 607        | }                                                                                                    |
|    | 608        | break;                                                                                                    |
|    | 609        | case 'M': // month in y                                                                                                    |
|    | 610        | if (tokenLen >= 4)                                                                                                    |
|    | 611        | rule = new Text                                                                                                    |
|    | 612        | <pre>} else if (tokenLen</pre>                                                                                                    |
|    | 613        | rule = new Text                                                                                                    |
|    | 614        | } else if (tokenLen                                                                                                    |
|    | 620        | case 'd': // day in mon                                                                                                    |
|    | 623        | case 'h': // hour in am                                                                                                    |
|    | 626        | case 'H': // hour in da                                                                                                    |
|    | 629        | case 'm': // minute in hour                                                                                                    |
|    | 632        | case 's': // second in minu                                                                                                    |
|    | 635        | case 'S': // millisecond (number)                                                                                                  |
|    | 638        | case 'D': // day in week (text)                                                                                                    |
|    | 504<br>507 | <pre>name 'T': If Gay all result is search (scatters) name 's': If result is year (scatters) result 'T' '' and is much index</pre> |
|    | 760        | protected NumberRule selectNumb                                                                                                    |
|    | 1          |                                                                                                    |

#### D. Koop, CSCI 627/490, Fall 2022

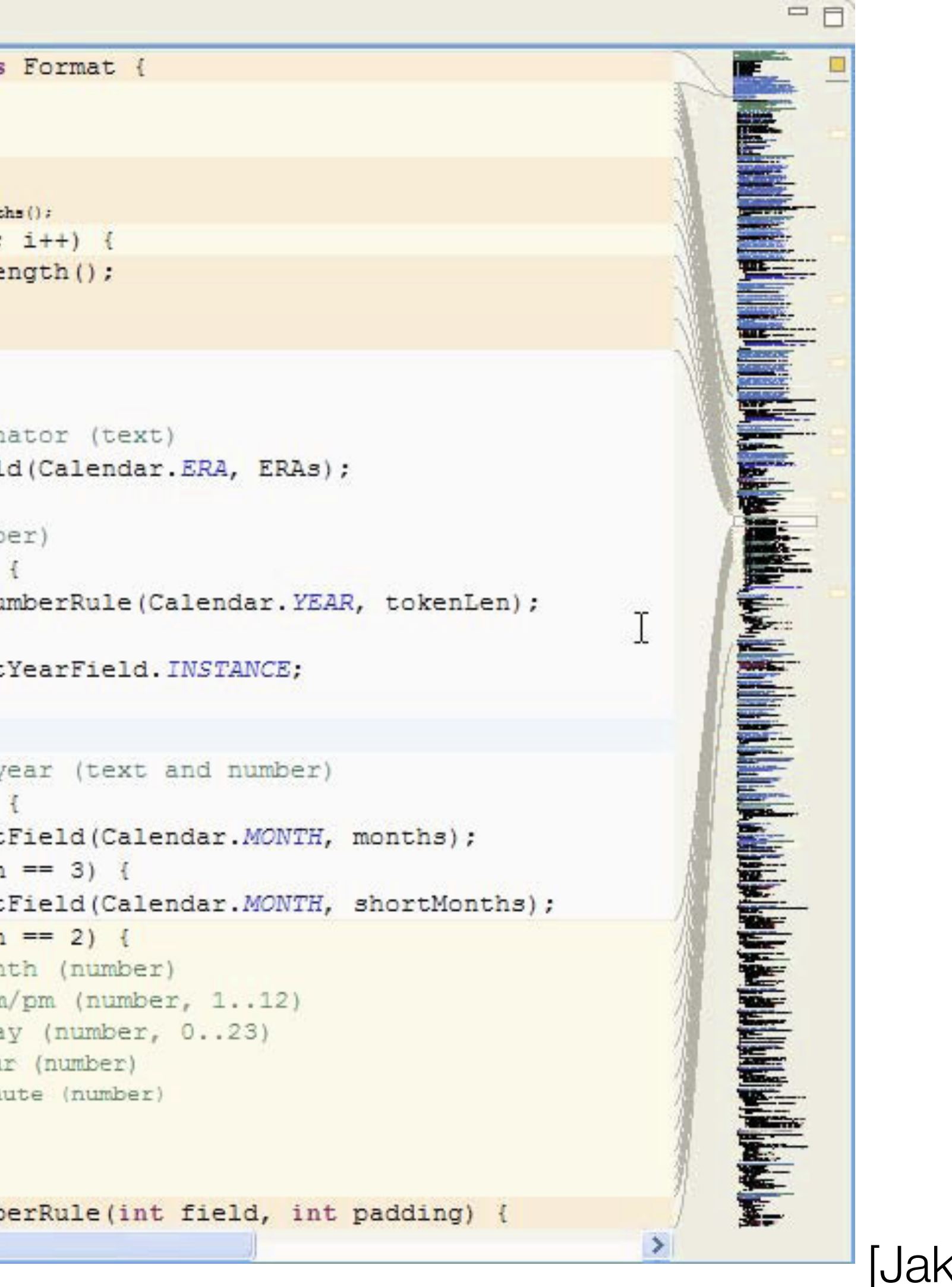

#### [Jakobsen and Hornbaek, 2011]

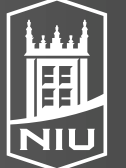

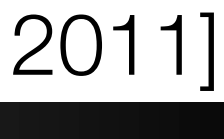

### Distortion vs. Hide

| 🕖 Defa            | aultGalleryItemRenderer.java 🔀   |
|-------------------|----------------------------------|
| 12                | <pre>package org.eclipse.n</pre> |
| 37                | public class DefaultG            |
| 41                | boolean dropShado                |
| <mark>≏</mark> 78 | <pre>public void draw(</pre>     |
| 95                | <b>if</b> (itemImage             |
| 100               | eize = ce                        |
| 101               | SIZE - ge                        |
| 101               | vShift =                         |
| 102               | wShift -                         |
| 103               | ysniic -                         |
| 104               | i fi dan a a C                   |
| 105               | II (urops                        |
| 100               | Color                            |
| 107               | IOT (                            |
| 108               | C                                |
| 109               | g                                |
| 110               |                                  |
| 111               | g                                |
| 113               | }                                |
| 114               | }                                |
| 115               | }                                |
| 152               | }                                |
| 154               | public void setDr                |
|                   |                                  |
|                   |                                  |

D. Koop, CSCI 627/490, Fall 2022

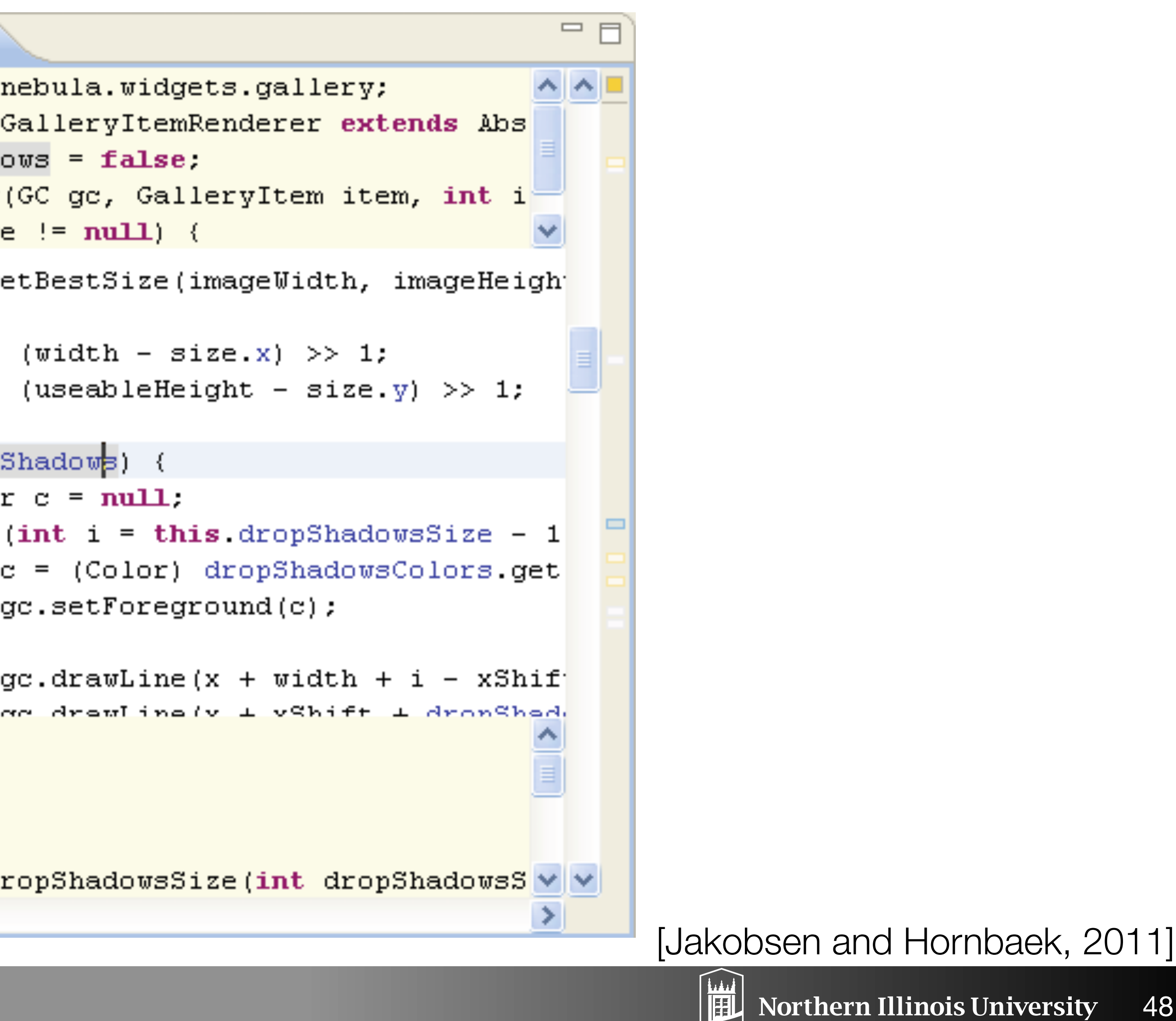

NIU

![](_page_48_Picture_4.jpeg)

### Research Questions

- Is a priori importance useful (and for what)?
- What does the user focus on?
  - predictability of view changes when focus changes
  - how direct user control is
  - task & context
- What interesting information should be displayed
  - degree of interest function may produce varied result sizes
- Do fisheye views integrate or disintegrate?
  - interference with other interactions; allow on-demand use?
- Are fisheye views suitable for large displays?

#### D. Koop, CSCI 627/490, Fall 2022

![](_page_49_Picture_12.jpeg)

![](_page_49_Picture_13.jpeg)

![](_page_49_Picture_15.jpeg)

# **Distortion Concerns**

- Distance and length judgments are harder
  - Example: Mac OS X Dock with Magnification
  - Spatial position of items changes as the focus changes
- Node-link diagrams not an issue... why?
- Users have to be made aware of distortion
  - Back to scatterplot with distortion example
  - Lenses or shading give clues to users
- Object constancy: understanding when two views show the same object
  - What happens under distortion?
- 3D Perspective is distortion... but we are well-trained for that • Think about **what** is being shown (filtering) and method (fisheye)

![](_page_50_Picture_16.jpeg)

![](_page_50_Picture_18.jpeg)

![](_page_50_Picture_19.jpeg)

![](_page_50_Picture_20.jpeg)